## A/ LE CONCEPT DE BASES DE DONNEES RELATIONNELLES

## a/ QU'EST CE QU'UNE BASE DE DONNEES RELATIONNELLES

Une base de données est un ensemble de *données* organisées sous forme de *tables*. Une base de données couvre un *domaine de gestion* précis (ex : domaine Gestion des clients, gestion des ventes, gestion des achats, gestion de rendez-vous...).

Lorsqu'il existe des relations entre les tables, on parlera de base de données relationnelles Exemple : Une vidéothèque souhaite créer une base de données permettant de suivre les locations de cassettes des clients.

La base de données contiendra 3 tables : CLIENTS, CASSETTES, LOCATIONS

|          | TABLE CLIENTS |           |                 |           |
|----------|---------------|-----------|-----------------|-----------|
| CODE CLI | NOM CLI       | PREN CLI  | RUE CLI         | VILLE CLI |
| 1        | DURAND        | Jean-Paul | Rue des<br>Wets | DOUAI     |
| 2        | ALEXIS        | Marc      | Rue<br>d'Anjou  | WAZIERS   |
| 3        | LEBIENHEUREUX | Alexandre | Rue Boda        | FLERS     |
|          |               |           |                 |           |

| Table EOCATIONS        |         |            |                 |          |  |
|------------------------|---------|------------|-----------------|----------|--|
| CODE CLI               | CODE    | DATE LOC   | DATE RETOUR     |          |  |
|                        | CASS    |            |                 |          |  |
| 1                      | 2       | 04/01/1995 | 05/01/1995      |          |  |
| 2                      | Γ 1     | 05/01/1995 | 06/01/1995      |          |  |
| 2                      | ┌│ 3    | 02/01/1995 | 05/01/1995      |          |  |
| 2                      | _     4 | 12/01/1995 | 15/01/1995      |          |  |
|                        |         |            |                 |          |  |
|                        |         |            | TABLE CASSETTES |          |  |
| <sup>1</sup> Le client |         | CODE       | NOM CASS        | PRIX LOC |  |
| ALEXIS a               |         | CASS       |                 |          |  |
| loue                   |         | 1          | L'homme de Rio  | 10       |  |
| 5 cassettes            |         | 2          | Amour torride   | 20       |  |
|                        |         | 3          | Cauchemar       | 15       |  |
|                        |         |            | informatique    |          |  |
|                        |         | 4          | La belle et     | 20       |  |
|                        |         |            | l'ordinateur    |          |  |

## SCHEMA DES RELATIONS

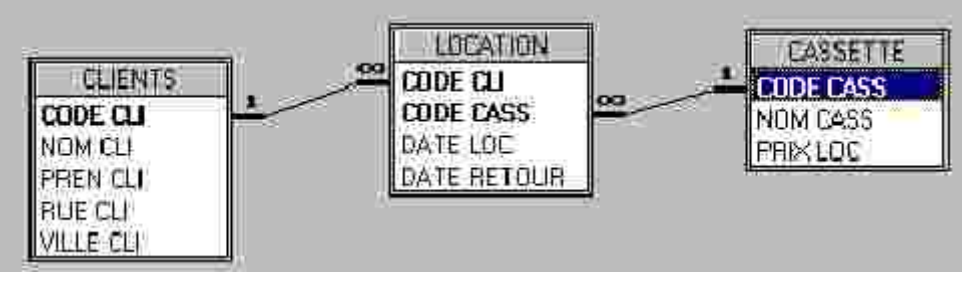

## *b/QU'EST CE QU'UNE TABLE ?*

Une table est un tableau dans lequel :

- les lignes constituent des enregistrements
- les colonnes représentent des champs

## c/ QUELS SONT LES PRINCIPES ELEMENTAIRES A RESPECTER POUR CREER UNE BASE DE DONNEES RELATIONNELLE ?

1) Chaque table doit comprendre un champ défini comme *clé primaire,* celle-ci permet d'identifier de manière unique chaque enregistrement.

2) Les données doivent être élémentaires : Exemple Le champ IDENTITE contenant le nom et le prénom d'un individu n'est pas élémentaire, il faut créer un champ NOM et un champ PRENOM

3) Les données calculées sont éliminées (car elles peuvent être recalculées de manière dynamique et n'ont donc pas besoin d'occuper de l'espace disque)

- 4) Il faut éliminer les informations redondantes (qui se répètent)
- 5) Aucune table ne peut être isolée
- 6) Les relations entre les tables doivent être du type UN à UN ou UN à PLUSIEURS mais en aucun cas du type PLUSIEURS à PLUSIEURS

## B/ QU'EST CE QU'UN SYSTEME DE GESTION DE BASE DE DONNEES RELATIONNELLES

C'est un logiciel outil qui permet de manipuler des données en offrant à l'utilisateur la possibilité de :

- Créer des tables et saisir des données dans les tables ;
- de créer et d'utiliser des formulaires de saisie
- de consulter, supprimer, mettre à jour des enregistrements de la base de données, faire des
- calculs grâce à la formulation de requêtes
- d'imprimer des états ;

We réaliser des applications de gestion automatisée grâce aux *macro*-commandes et à la programmation en *langage Visual Basic Application* 

EXEMPLE DE FORMULAIRE : le formulaire ci-dessous permet de mettre à jour la table LOCATION.

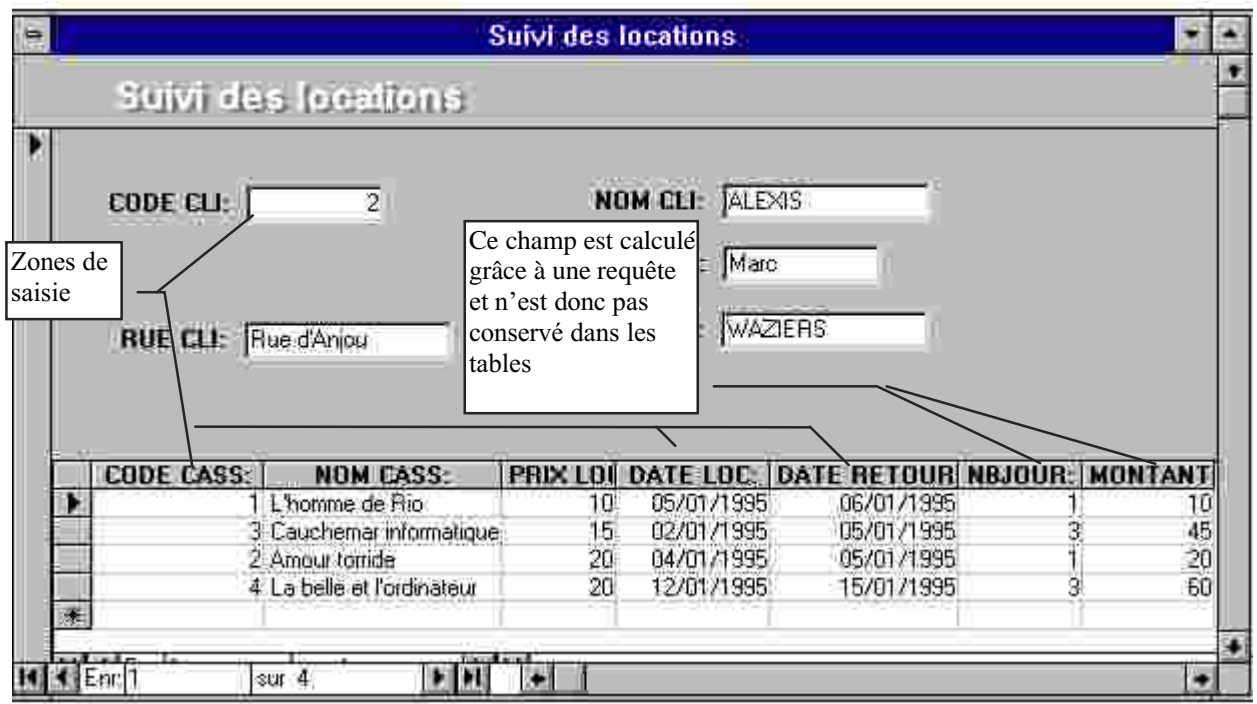

REMARQUE : Pour obtenir ce résultat avec EXCEL, il faudrait créer une feuille par client, ce qui entraînerait un volume disque impressionnant en fonction du nombre de clients

## C/ Les objets disponibles dans ACCESS 2000

L'ensemble des objets manipulés dans ACCESS 2000 sont disponibles depuis la fenêtre « Base de données » :

| Constant of the second second | e2000c : Gase de données         differ Nouveau         Créer une table en mode Création         Créer une table en mode Création         Créer une table en entrant des données         Créer une table en entrant des données         CATEGORIE         CATEGORIE         LIENT         LIENE COMMANCE         LIENE COMMANCE |
|----------------------------------------------------------------------------------------------------|----------------------------------------------------------------------------------------------------|
| Macros<br>Modules<br>Groupes                                                                                                    | REGLEMENT                                                                                                    |

## I/ CREER UNE TABLE AVEC ACCESS

Pour créer une table trois questions sont à se poser :

- A/ Quels sont les renseignements dont j'aurai besoin ? La réponse à cette question va déterminer les champs à définir pour la table.
- B/ Quelle sera la structure de ma table ?

Pour chaque champ de la table on doit définir le *type de données* et la *taille du champ* (nombre de caractères maximal que peut contenir le champ)

#### C/ Quel sera le champ qui servira de clé primaire de la table ?

Toute table doit en effet comporter une clé primaire, c'est à dire un champ ayant une valeur unique pour chaque enregistrement. Il faut donc prévoir un champ contenant un numéro ou un code.

| Types de<br>données            | Définition                                                                                                    | Taille du champ                                                                                                    |
|--------------------------------|----------------------------------------------------------------------------------------------------|----------------------------------------------------------------------------------------------------|
| TEXTE                          | Contient tout type de caractères (chiffres, lettres;symbole)                                                                                                    | Défini par l'utilisateur, de 1 octet jusqu'à<br>255 maxi                                                                                                    |
| MEMO                           | Contient des informations de longueur<br>variable; ex : "Ce client est à contacter<br>le lundi à partir de 14 h"                                                              | Taille variable non paramétrable, de 1 à 32000 caractères                                                                                                    |
| NUMEROAUTO                     | Attribue à chaque enregistrement un numéro "incrémenté"                                                                                                    | Taille non paramétrable (équivaut à la taille entier long)                                                                                                    |
| OUI/NON                        | Ce type n'admet que deux valeurs :<br>soit oui/non<br>soit vrai/faux<br>soit activé/désactivé                                                                                 | Taille non paramétrable                                                                                                    |
| NUMERIQUE                      | Ce type correspond à des nombres<br>(données qui pourront servir à des<br>calculs)                                                                                            | Choisissez la taille :<br>- Octet : nbre compris entre 0 et 255<br>- Entier (nombre compris entre -32767 et +<br>32767<br>- Entier long (entre -2 milliard et +<br>2milliards)<br>- réél simple (entre -3.40 10 <sup>38</sup> et +3.40 10 <sup>38</sup> )<br>- Réel double (entre -1.79 10 <sup>107</sup> et +1.79<br>10 <sup>107</sup> ) |
| MONETAIRE                      | Ce type de données conserve en<br>mémoire tous les chiffres après la<br>virgule, ce qui peut s'avérer utile pour<br>les problèmes d'arrondi                                   | 8 octets (taille non paramétrable)                                                                                                    |
| OLE                            | Conserve des données liées à une<br>autre application telle qu'EXCEL                                                                                                    | Jusqu'à un giga octet                                                                                                    |
| LIEN<br>HYPERTEXTE             | Mémorise des adresses URL de sites<br>Web                                                                                                    | Jusqu'à 64000 octets                                                                                                    |
| ASSISTANT<br>LISTE DE<br>CHOIX | Permet de rechercher une valeur parmi<br>une liste de valeur provenant d'une<br>autre table. Généralement, les listes de<br>choix sont utilisées pour les clés<br>étrangères. |                                                                                                    |
| DATE/HEURE                     | Permet d'entrer des dates ou des<br>heures                                                                                                    | Taille non paramétrable                                                                                                    |

#### ACCESS gère les types de données et les tailles de champ suivants

Remarque : pour les champs de type numérique, il faut choisir la taille la plus petite possible correspondant au besoin par exemple pour un champ Nombre d'enfants le type octet suffit, pour des montants avec virgule la taille réel simple suffit largement)

Le champ de type compteur équivaut en taille à "Entier long"

## LETHEME

La société « La papetière » assure la distribution de fournitures de bureau et accessoires informatiques auprès d'utilisateurs professionnels.

Cette société envisage d'utiliser le S.G.B.D. relationnel ACCESS 2000 pour assurer le suivi des commandes clients.

Votre mission (si vous l'acceptez) va consister à créer la table CLIENT appartenant à la base de données PAPETIERE.MDB

Lancez MICROSOFT ACCESS 2000 qui se trouve dans le groupe MICROSOFT OFFICE
 dans le menu fichier - sélectionnez l'option NOUVELLE BASE DE DONNEES

| Nouveau                                                                                                    | ? x                                                                                                  |
|----------------------------------------------------------------------------------------------------|----------------------------------------------------------------------------------------------------|
| Genéral       Bases de données         Viene       Page d'accès aux         Viene       Page d'accès aux         données       données         Projet (Nouvelle<br>base de données)       Sélectionnez Base de données | Apercu<br>Apercu<br>Permet d'accéder à des<br>modèles de bases de données<br>Pas d'apercu disponible |
|                                                                                                    | OK Annuler                                                                                           |

3) **Sélectionnez** un emplacement de sauvegarde et saisissez le nom de la base de données PAPETIERE.MDB

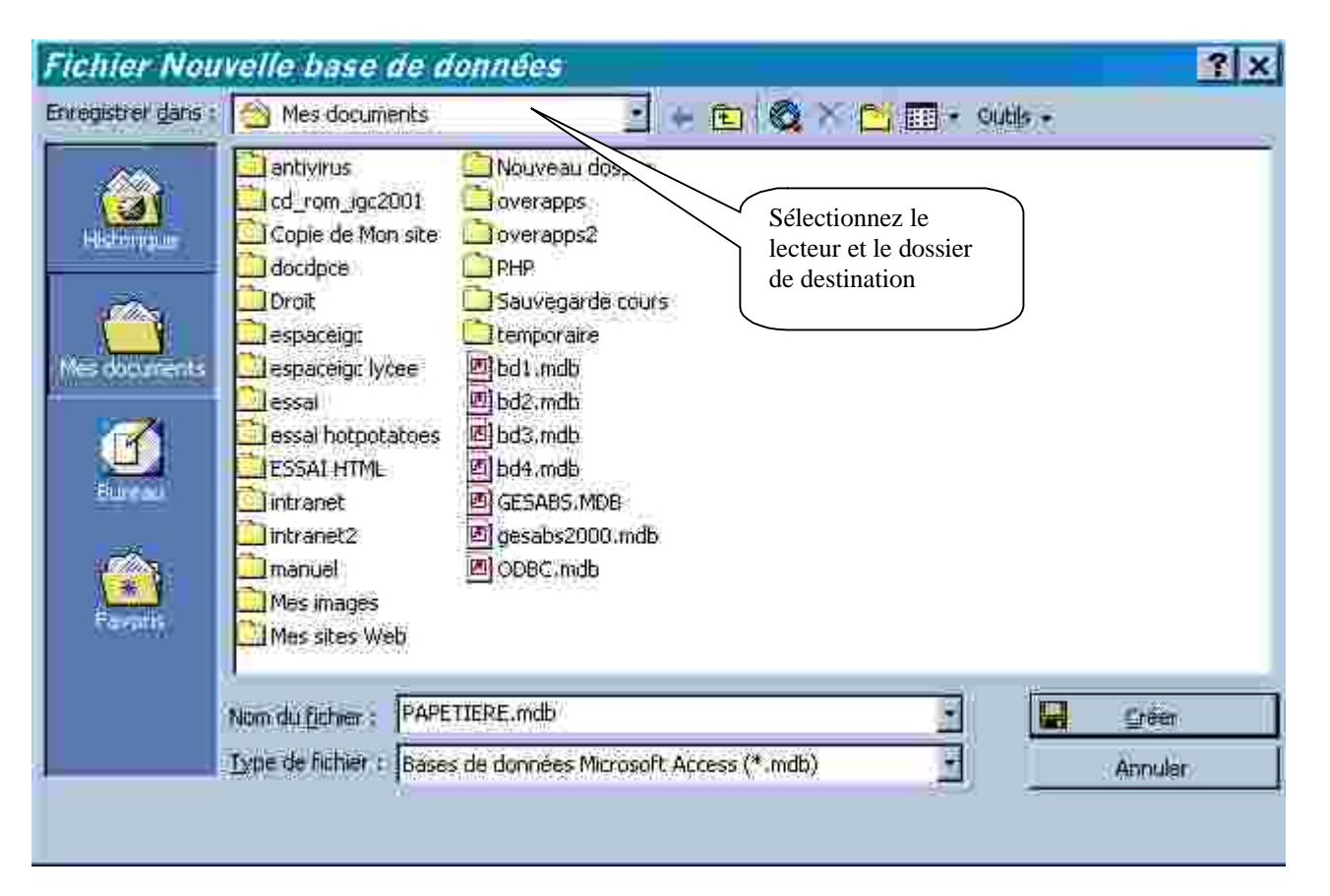

4) **Sélectionnez** l'objet Table dans la fenêtre base de données puis **cliquez** sur *Créer une table en mode création* 

| Objets | 1 | Gréer une table en mode Gréation        |
|--------|---|-----------------------------------------|
| Taries | E | Créer une table à l'aide de l'Assistant |

5) **Créez** la structure de la table *CLIENTS* selon les indications ci-après :

| Nomp du    | Type de     | Taille du champ |
|------------|-------------|-----------------|
| champ      | champ       |                 |
| CODECLI    | ENTIER LONG | Entier long     |
| NOMCLI     | TEXTE       | 40              |
| ADRCLI     | TEXTE       | 40              |
| VILLECLI   | TEXTE       | 25              |
| PAIEMENT   | TEXTE       | 21              |
| ENCOURSCLI | NUMERIQUE   | Réél simple     |
| PLAFONDCLI | NUMERIQUE   | Réél simple     |
| CPCLI      | NUMERIQUE   | Entier long     |

| CLIENT : Tal         | lle                       | - 112            |            | PATER IN .              |                                                                                                    |
|----------------------|---------------------------|------------------|------------|-------------------------|----------------------------------------------------------------------------------------------------|
| Non du trans         | Type de dannées           |                  | 1          | Description             |                                                                                                    |
| CODECLI              | Numerique                 | 11 <             |            | 2) Sélectionnez le      |                                                                                                    |
| NOMELI               | lexte                     |                  |            | type de données en      |                                                                                                    |
| ADRULI               | iexte                     |                  |            | cliquant sur le bouton  |                                                                                                    |
| VILLEGLI             | 1exte                     |                  |            | « liste déroulante »    |                                                                                                    |
| CODEREG              | Numerique                 |                  |            |                         |                                                                                                    |
| PALEMENT             | lexte                     |                  |            |                         |                                                                                                    |
| ENCOURSCLL           | Numerique                 |                  |            |                         |                                                                                                    |
| PLAFONDULI           | Numerique                 | HUGGER 1972 SHOW | SPACE      |                         |                                                                                                    |
| out                  | 15305                     | Cintestercous    | usiai      |                         |                                                                                                    |
|                      |                           |                  |            | 3) Selectionnez         | la taille du                                                                                                    |
|                      |                           |                  | /          | bouton «liste           | déroulante »                                                                                                    |
|                      |                           | Propriétée di    | u champ    | pour les champ          | ps de type                                                                                                    |
| HARRIN MILLION       | 10702020                  |                  |            | numérique               |                                                                                                    |
| sate and taste       | aa choix                  |                  |            | OU Saisissez le         | nombre de                                                                                                    |
| aille du champ       | Entier long               | K                | _(0)]]     | caractères pour         | les champs                                                                                                    |
| ormat                | 00000                     |                  |            | de type texte           |                                                                                                    |
| écimales             | Auto                      |                  |            |                         |                                                                                                    |
| lasque de salsie     |                           |                  |            |                         |                                                                                                    |
| égende               | Code client               |                  | Le type de | données détermine les   | valeurs que l'utilisateur.                                                                                      |
| aleur par défaut     |                           |                  | bedt sto   | ockel dans le champ. Po | ur obtenir de l'alde,                                                                                           |
| alide si             |                           |                  |            | appuyez our l           | the second second second second second second second second second second second second second second second se |
| lessage si erreur    |                           |                  |            |                         |                                                                                                    |
| ull incerdic         | Non                       |                  | -0.00      |                         |                                                                                                    |
| Carlo at Constanting | Contraction of the second |                  | - 2010     |                         |                                                                                                    |

6) **Créez** la clé primaire de la table :

Sélectionnez le champ CODECLI en cliquant sur le sélecteur de champ (bouton situé dans la marge gauche)

Cliquez sur le bouton clé primaire :

**Enregistrez** ensuite la table : Menu Fichier - Enregistrer Nom de la table : CLIENT

7) Vous disposez ci-dessous des cinq premiers enregistrements de la table CLIENT de la société PAPETIERE. Votre travail consiste à saisir ces enregistrements en mode « feuille de données ».

| Code client | NOMCLI      | ADRCLI              | VILLECLI     | PAIEMENT        | ENCOURSCLI   | PLAFONDCLI | CPCLI |
|-------------|-------------|---------------------|--------------|-----------------|--------------|------------|-------|
| 00001       | Vent du Sud | 10 rue Montaigne    | LILLE        | Chèque à        | 112 000.00 F | 50000      | 59000 |
|             |             |                     |              | réception       |              |            |       |
| 00002       | Crion       | 15, rue JB Lebas    | LILLE        | Chèque à        | 29 200.00 F  | 50000      | 59000 |
|             |             |                     |              | réception       |              |            |       |
| 00003       | Edition du  | 221, Boulevard de   | LILLE        | Chèque à        | 47 200.00 F  | 90000      | 59000 |
|             |             |                     |              | réception       |              |            |       |
| 00004       | Pic Puce    | 171, route de       | SIN LE NOBLE | 30 jours fin de | 37 000.00 F  | 130000     | 59450 |
|             |             | Valenciennes        |              | mois            |              |            |       |
| 00005       | Assurance   | 12, rue de l'Eglise | SIN LE NOBLE | 30 jours fin de | 147 000.00 F | 100000     | 59450 |

#### Enregistrements à saisir

| Code client | NOMCLI | ADRCLI | VILLECLI | PAIEMENT | ENCOURSCLI | PLAFONDCLI | CPCLI |
|-------------|--------|--------|----------|----------|------------|------------|-------|
|             | Azur   |        |          | mois     |            |            |       |

## **MODES OPERATOIRES**

1) **Cliquez** sur le bouton Affichage feuille de données (remarque : la petite flèche permet de sélectionner les 2 modes d'affichage d'une table : feuille de données ou création)

Г

2) Réduisez ou augmentez la taille des colonnes :

| 2) ] | <b>keduisez</b> ou a | augmentez la taille des co          | pour réduire la co<br>séparation de cha | olonne CODE CLI faire | glisser la marque de |
|------|----------------------|-------------------------------------|-----------------------------------------|-----------------------|----------------------|
| Ħ    | CLIENT : T           | Table                               |                                         |                       |                      |
|      | Code client          | NOMCLI                              | ADRCLI                                  | VILLECLI              |                      |
| •    | 00001                | Vent du Sud                         | 10 rue Montaigne                        | LILLE                 | _                    |
|      | 00002                | Crion                               | 15, rue JB Lebas                        | LILLE                 | 1                    |
|      | 00003                | Edition du Cherche Midi             | 221, Boulevard de la répub              | LILLE                 |                      |
|      | .00084               | Pic Puce                            | 171, route de Valencienne               | SIN LE NOBLE          | 1                    |
| E    | 10005                | Δοσιματίο Δπιμ<br>1 • [•1]•# sui 17 | 12 ma da (Enlico                        | SIN LE NORLE          | 1                    |

## **II/ MODIFIER LA STRUCTURE D'UNE TABLE**

On va modifier la structure de la table des clients :

- en insérant un champ CODEREG
- en supprimant le champ PAIEMENT
- en déplaçant le champ CPCLI pour le positionner avant VILLECLI (ce qui est plus logique)

1) **Ouvrez** la fenêtre « *Création de table* » :

\* si la table client est encore ouverte en mode feuille de données, cliquez sur le bouton Affichage -

« Mode création »:

\* Si la table client est fermée, **sélectionnez** celle-ci dans la fenêtre « Base de données » et **cliquez** sur le bouton « *modifier* » :

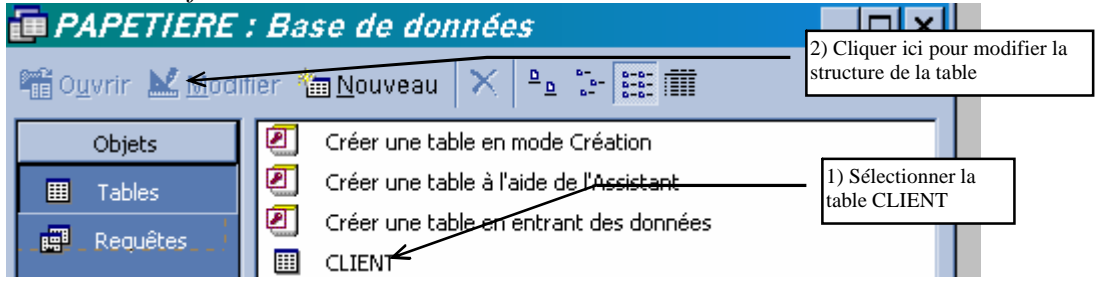

2) Le mode de paiement étant une donnée répétitive, vous allez codifier ce champ (il est plus rapide de saisir un code plutôt qu'une expression du type « CHEQUE A RECEPTION ») on va donc insérer un nouveau champ : CODEREG juste avant le champ PAIEMENT :

\* Pour insérer un champ : on sélectionne la ligne avant laquelle on veut insérer le champ (ici on sélectionne la ligne PAIEMENT)

| ιŪ | TETEODE  | 10110     |  |
|----|----------|-----------|--|
| I  | VILLE    | Texte     |  |
| 1  | PAIEMENT | Texte     |  |
| I  | ENCOURS  | Numérique |  |
| J  | ΡΙ ΔΕΟΝΠ | Numérique |  |

We Puis on clique sur le menu *Edition - insérer une ligne* 

Vous pouvez maintenant ajouter le champ *CODEREG* dont le type de données est numérique - Taille du champ : OCTET

Les valeurs prises par le champ CODEREG sont les suivantes en fonction du mode de paiement :

| CODE<br>REG | PAIEMENT             |  |
|-------------|----------------------|--|
| 1           | Chèque à réception   |  |
| 2           | 30 jours fin de mois |  |
| 3           | 60 jours fin de mois |  |
| 4           | 90 jours fin de mois |  |
| 5           | Chèque à 60 jours    |  |
|             |                      |  |

3) **Mettez à jour** le contenu du champ CODEREG pour les cinq enregistrements saisis précédemment : **Basculez** en mode *feuille de données* et **saisissez** une valeur comprise entre 1 et 5 dans le champ CODEREG.

4) Le champ PAIEMENT est maintenant devenu superflu, aussi vous allez le supprimer :

- Sélectionnez le champ PAIEMENT
- Cliquez sur le menu *Edition supprimer ligne*

5) Déplacement du champ CPCLI

Basculez en mode création de table (cliquer sur le bouton « Création de table »

Sélectionnez la ligne contentant le champ CPCLI :

|   | CLIENT : Table |            | 2) On fait glisser le |
|---|----------------|------------|-----------------------|
|   | Nom du champ   | Type de do | champ CPCLI sur       |
| 8 | CODECLI        | Numérique  | champ VILLECLI        |
| / | NOMCLI         | Texte      |                       |
|   | ADRCLI         | Texte      |                       |
|   | VILLECLI       | Texte      |                       |
|   | CODEREG        | Numérique  |                       |
|   | PAIEMENT       | Texte      | 1) On selectionne     |
|   | ENCOURSCLI     | Numérique  | cette ligne dans la   |
|   | PLAFONDCLI     | Numérique  | marge                 |
| ≻ | CPCLI          | Texte      |                       |
|   |                |            |                       |

## III/ PARAMETRER LES PROPRIETES D'AFFICHAGE ET DEFINIR DES CONTROLES DE SAISIE

On va améliorer la table CLIENT en :

définissant une **légende** de certains champ (le champ *CPCLI*, par exemple est incompréhensible, sa légende sera *Code postal*)

définissant une **description** qui apparaîtra dans la barre d'état (par exemple, la légende du champ *CPCLI* sera « Entrez le code postal du client »)

définissant un **format** personnalisé pour certains champs : par exemple le champ *VILLECLI* sera au format majuscule, le champ code client sera au format 00000 ...)

définissant des règles de validation : exemple : le champ *CPCLI* doit être compris entre 01000 et 95000

définissant des messages d'erreur si les règles de validation ne sont pas respectées.

## Informations

## LE FORMAT D'AFFICHAGE

Le format d'un champ définit la manière dont doivent être présentées les données. On peut utiliser dans certains cas des formats prédéfinis ou alors personnaliser son format (pour les formats prédéfinis faites donc des essais!!!)

Exemples de formats personnalisés (à définir dans la propriété FORMAT de la table en mode création :

| DONNEES DE TYPE TEXTE (ET MEMO) : | UTILISEZ LES CARACTERES |
|-----------------------------------|-------------------------|
| SUIVANTS :                        |                         |

| Code de format                                                                                                    | Description - Exemples                                                                   |  |
|----------------------------------------------------------------------------------------------------|------------------------------------------------------------------------------------------|--|
| >                                                                                                    | Tous les caractères du champ seront en majuscules                                        |  |
| <                                                                                                    | Tous les caractères du champ seront en minuscules                                        |  |
| @ ( <alt< td=""><td colspan="2">permet de personnaliser l'affichage des caractères Exemple : pour personnaliser un n° de</td></alt<> | permet de personnaliser l'affichage des caractères Exemple : pour personnaliser un n° de |  |
| Gr>0)                                                                                                    | téléphone on peut définir le format suivant : @@-@@-@@-@@-@@                             |  |
|                                                                                                    | Si on saisit la valeur 0127988862, l'affichage sera le suivant : 01-27-98-88-62          |  |

## *DONNEES DE TYPE NUMERIQUES : UTILISEZ LES CARACTERES SUIVANTS :*

| Code de                                                                                                    | Description - Exemples                                                                   |  |  |  |
|----------------------------------------------------------------------------------------------------|------------------------------------------------------------------------------------------|--|--|--|
| format                                                                                                    |                                                                                          |  |  |  |
| # ( <alt< td=""><td>Désigne un chiffre. Exemple : soit le format "N° de code "### ####. En entrant la valeur</td></alt<> | Désigne un chiffre. Exemple : soit le format "N° de code "### ####. En entrant la valeur |  |  |  |
| Gr>3)                                                                                                    | 411214 ACCESS affichera : N° de code 411 214                                             |  |  |  |
| 0                                                                                                    | Exemple : 000 : la valeur 7 sera affichée 007                                            |  |  |  |
| %                                                                                                    | Format pourcentage Ex : 0,12 entraine l'affichage de la valeur 12%                       |  |  |  |
| F ou €                                                                                                    | Affiche le symbole F(ranc) ou €(uro), utiliser plutôt le format "Monétaire"              |  |  |  |
| LES REGLES DE VALIDATION ET LES MESSAGES D'ERREUR                                                                        |                                                                                          |  |  |  |

LES REGLES DE VALIDATION limitent les valeurs que doit prendre le champ et permettent donc un contrôle de saisie

*LES MESSAGES D'ERREUR* : lorsqu'une règle de validation a été définie, on peut provoquer l'affichage d'un message en cas d'erreur.

ACCESS utilise des EXPRESSIONS DE VALIDATION en Français.

Par exemple dans la propriété "VALIDE SI " on peut utiliser les expressions suivantes :

| EXPRESSIONS DE VALIDATION    | LES DONNEES DOIVENT                 | MESSAGE SI ERREUR                     |
|------------------------------|-------------------------------------|---------------------------------------|
| ="FRANCE"                    | Etre égales à "FRANCE"              | « Le pays saisi doit être la France » |
| ENTRE "01000" ET "95000"     | Comprises entre "01000" et "95000"  | « Le code postal n'est pas valide »   |
| DANS("PARIS";"LYON";"LILLE") | Etre "PARIS";"LYON" ou "LILLE"      | « La ville doit être PARIS, LYON      |
|                              |                                     | ou LILLE »                            |
| COMME("P[A-F]###")           | avoir la 1ère lettre commençant par |                                       |
|                              | Pet la deuxième comprise entre A et |                                       |
|                              | F                                   |                                       |

#### ACTIVITE

Paramétrez les propriétés de certains champs de la table CLIENT en tenant compte des indications ci-dessous

| Nom du champ | Description                                         | Légende     | Format            | Règle de<br>validation/message<br>d'erreur                                                                                           |
|--------------|-----------------------------------------------------|-------------|-------------------|----------------------------------------------------------------------------------------------------|
| CODECLI      |                                                     | Code client | 00000             |                                                                                                    |
| VILLECLI     |                                                     |             | En majuscule      |                                                                                                    |
| CPCLI        | Entrez le code<br>postal                            | Code Postal | @@@@@             | Valide si :<br>Entre « 01000 » Et<br>« 95999 »<br>Message si erreur :<br>Le code postal doit<br>être compris entre<br>01000 et 95999 |
| PLAFONDCLI   | Saisissez la ligne<br>de crédit maximal<br>autorisé |             | Monétaire en euro |                                                                                                    |
| ENCOURSCLI   | Saisissez l'encours de crédit utilisé               |             | Monétaire en euro |                                                                                                    |
| CODEREG      |                                                     |             |                   | Valide si :<br>Entre 1 Et 5<br>Message si erreur :<br>Le code de règlement<br>doit être compris entre<br>1 et 5                      |

### Eléments de modes opératoires :

Sélectionnez le champ dont les propriétés sont à modifier

Paramétrez la ou les propriétés concernées

Astuces : pour la propriété Valide si, Access convertit la première lettre de chaque mot clé en majuscule. S'il ne le fait pas, cela traduit une erreur

4) Vous allez vérifier les formats et les règles de validation en saisissant les cinq enregistrements suivants de la table CLIENT :

| Code client | NOMCLI                                | ADRCLI                      | code<br>postal | VILLECLI        | CODE<br>REG | PAIEMENT                | ENCOURS<br>CLI | PLAFOND<br>CLI |
|-------------|---------------------------------------|-----------------------------|----------------|-----------------|-------------|-------------------------|----------------|----------------|
| 00006       | Mécanord                              | ZAC les Epis                | 59450          | SIN LE<br>NOBLE | 3           | 60 jours fin de<br>mois | 269 000.00 F   | 280000         |
| 00007       | Le soleil de<br>Tunis                 | 125, place du<br>Barlet     | 59500          | DOUAI           | 4           | 90 jours fin de<br>mois | 29 600.00 F    | 50000          |
| 00008       | Joue Club                             | 356, rue de<br>Bellain      | 59500          | DOUAI           | 4           | 90 jours fin de<br>mois | 176 200.00 F   | 190000         |
| 00009       | Micropuce                             | 147, rue de<br>Paris        | 59500          | DOUAI           | 3           | 60 jours fin de<br>mois | 72 350.00 F    | 95000          |
| 00010       | Centre<br>français de<br>restauration | 15, rue de<br>Saint Sulpice | 59187          | DECHY           | 3           | 60 jours fin de<br>mois | 294 150.00 F   | 310000         |

Basculez en mode Feuille de données et effectuez la saisie.

## IV/ CREER UN FORMULAIRE DE SAISIE

1) La saisie directe dans la table client n'est pas agréable, aussi vous allez créer un formulaire de saisie que vous appellerez :

Saisie modification des clients

## Mode opératoire :

- Fermez la table CLIENTS,
- Dans la fenêtre base de données, sélectionnez l'objet
- Cliquez sur le bouton Nouveau

| Nouveau formulaire                                                             | 1) Sélectionnez l'assistant                                                                                                    |
|--------------------------------------------------------------------------------|----------------------------------------------------------------------------------------------------|
| Créez un nouveau formulâire<br>sans ubliser d'assistant.                       | Mode CHERUGEL       Formulaire         Assistant Formulaire       formulaire         Formulaire instantané : Colonnes       Formulaire         Formulaire instantané : Tableau       Formulaire         Formulaire instantané : Feuille de données       Assistant Graphique         Assistant Tableau croisé dynamique       2) Sélectionnez la table client |
| Choisissez la table ou requête<br>d'où proviennent les données de<br>l'objet : | CLIENT                                                                                                    |

- Sélectionnez ensuite tous les champs à faire figurer dans le formulaire :

| Assistant Formulaire                               |                                                                                                    |
|----------------------------------------------------|----------------------------------------------------------------------------------------------------|
| Tables/Requistes                                   | Quels champs souhaitez-vous dans votre formulaire ?<br>Vous pouvez choisir des champs de plusieurs tables ou<br>requettes.<br>1) sélectionnez chaque champ devant<br>figurer dans le formulaire |
| Champs disponibles :                               | 2) Cliquez sur ce bouton pour faire passer<br>un champ à la fois dans la zone de droite.                                                                                                    |
| ADRCLI<br>CPCLI<br>VILLECLI<br>CODEREG<br>PAJEMENT | 2)Ou cliquez sur ce bouton pour faire <b>tous</b><br>les champs en une fois dans la zone de<br>droite.                                                                                          |
| ENCOURSEL                                          | Annular Surecenterr Survent > Source a la suite                                                                                                    |

- Sélectionnez ensuite le modèle Colonne simple
- Choisissez un style de présentation (c'est une affaire de goût)

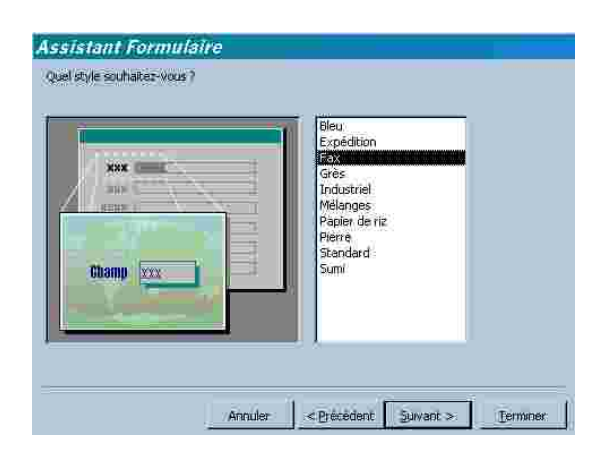

## - Saisissez le titre au formulaire : Saisie/Modification des clients

| Assistant Formula | aire                                                                                                    |                                                                     |
|-------------------|----------------------------------------------------------------------------------------------------|---------------------------------------------------------------------|
|                   | Quel bire souhakez-vous pour votre formulaire ?         Saisle/Modification des clients         Ce sont toutes les réponses dont l'Assistant à besoin pour créer votre formulaire.         Souhaitez-vous ouvrir le formulaire ou en modifier la structure?         © Quvrir le formulaire pour afficher ou entrer des mformations. <ul> <li>Modifier la structure du formulaire.</li> <li> </li></ul> <ul> <li>Modifier la structure du formulaire.</li> </ul> | Pour changer la présentation<br>du formulaire, cocher cette<br>case |
|                   | Annular < Brecedent Smart > Terminer                                                                                                    |                                                                     |

## Le résultat à obtenir est le suivant :

| in the | Saisie/Modification des clients |                  |                                       |  |  |
|--------|---------------------------------|------------------|---------------------------------------|--|--|
| ×.     | Code olient                     |                  |                                       |  |  |
|        | NOMELI                          | Vent du Sud      |                                       |  |  |
|        | ABBOLI                          | 10 rue Montagne  |                                       |  |  |
|        | code postal                     | <b>59000</b>     | Ces boutons permettent de se déplacer |  |  |
|        | VILLEGLI                        | HALE             | dans les enregistrements :            |  |  |
|        | CONTREC                         |                  | - enregistrement précédent            |  |  |
|        | INCOURSELL                      | 720000F          | - enregistrement suivant              |  |  |
| Er     |                                 | 1 + + + + + + 17 | - dernier enregistrement              |  |  |

2) Vous allez saisir les sept derniers enregistrements de la table CLIENT en utilisant le formulaire précédent :

| Code<br>client | NOMCLI        | ADRCLI                        | code<br>postal | VILLECLI              | CODEREG | PAIEMENT                | ENCOURSCLI   | PLAFONDCLI |
|----------------|---------------|-------------------------------|----------------|-----------------------|---------|-------------------------|--------------|------------|
| 00011          | Lycée Rambaux | 105, rue Paul Foucaut         | 59450          | SIN LE NOBLE          | 1       | Chèque à<br>réception   | 503 200.00 F | 500000     |
| 00012          | Briko Boutik  | 124, Bd Jeanne de<br>Flandres | 59265          | AUBENCHEUL AU<br>BAC  | 5       | Chèque à 60<br>jours    | 24 350.00 F  | 80000      |
| 00013          | Carbone Copy  | 07, place Saint Amé           | 59500          | DOUAI                 | 3       | 60 jours fin de<br>mois | 116 000.00 F | 180000     |
| 00014          | SériTech      | 12, rue de Maupassant         | 59650          | VILLENEUVE D'ASCQ     | 3       | 60 jours fin de<br>mois | 263 000.00 F | 310000     |
| 00015          | Berteman Inc. | rue des Cytises               | 62221          | NOYELLES SOUS<br>LENS | 3       | 60 jours fin de<br>mois | 128 000.00 F | 97000      |

| Code<br>client | NOMCLI                  | ADRCLI            | code<br>postal | VILLECLI | CODEREG | PAIEMENT                | ENCOURSCLI   | PLAFONDCLI |
|----------------|-------------------------|-------------------|----------------|----------|---------|-------------------------|--------------|------------|
| 00016          | Bils Deroo<br>Transport | 14, rue des prés  | 59119          | WAZIERS  | 4       | 90 jours fin de<br>mois | 178 000.00 F | 195000     |
| 00017          | Ets Mario Land          | 147, rue Bollaert | 62300          | LENS     | 2       | 30 jours fin de<br>mois | 60 000.00 F  | 60000      |

## LETHEME

Vous devez compléter la base de données de la société PAPETIERE en créant les tables

- REGLEMENT,

- CATEGORIE de produits,

- PRODUIT.

Vous devrez créer les formulaires de saisie correspondants afin de saisir les données.

Le contenu des tables à créer est le suivant

REGLEMENT

| CODEREG | MODEREG              |  |  |  |
|---------|----------------------|--|--|--|
| 1       | cheque a reception   |  |  |  |
| 2       | 30 jours fin de mois |  |  |  |
| 3       | 60 jours fin de mois |  |  |  |
| 4       | 90 jours fin de mois |  |  |  |
| 5       | cheque a 60 jours    |  |  |  |
|         |                      |  |  |  |
|         |                      |  |  |  |
|         |                      |  |  |  |
|         |                      |  |  |  |
|         |                      |  |  |  |

#### CATEGORIE

| CODECAT | LIBELLECAT              |
|---------|-------------------------|
| ACC     | Accessoires fournitures |
| MOB     | Mobilier petit matériel |
| OUV     | Ouvrages                |
| PAP     | Papeterie               |

#### PRODUIT

| CODEART | DESIGNART                               | TVAART | PUHT     | CODECAT |
|---------|-----------------------------------------|--------|----------|---------|
| 1       | Transparents photocopieurs/10           | 19.60% | 30.00 F  | ACC     |
| 2       | Transparents manuels/10                 | 19.60% | 13.50 F  | ACC     |
| 3       | Stylo à transparents effaçables         | 19.60% | 7.50 F   | ACC     |
| 4       | Stylo à transparents<br>permanents      | 19.60% | 7.50 F   | ACC     |
| 5       | Boîtes de disquettes 3,5"/10            | 19.60% | 35.00 F  | MOB     |
| 6       | Boîte de CD-R 74 mn/10                  | 19.60% | 99.00 F  | MOB     |
| 7       | Boîte de CD-RW /10                      | 19.60% | 152.00 F | MOB     |
| 8       | Calulatrice scientifique Cazio          | 19.60% | 225.00 F | MOB     |
| 9       | Calculette Euro                         | 19.60% | 27.00 F  | MOB     |
| 10      | Ramette papier multi usages             | 19.60% | 45.00 F  | PAP     |
| 11      | Papier qualité photo /20                | 19.60% | 58.00 F  | PAP     |
| 12      | Support mural pour moniteur             | 19.60% | 352.00 F | MOB     |
| 13      | Filtre anti-reflet pour moniteur        | 19.60% | 159.00 F | MOB     |
| 14      | Créer un site avec Front Page           | 5.50%  | 125.00 F | OUV     |
| 15      | Programmation en javascript             | 5.50%  | 250.00 F | OUV     |
| 16      | Les grandes courants du<br>management   | 5.50%  | 75.00 F  | OUV     |
| 17      | Le mémento du comptable<br>débutant     | 5.50%  | 226.00 F | OUV     |
| 18      | WebCam Sony                             | 19.60% | 467.00 F | MOB     |
| 19      | Kit de reconnaissance vocale<br>pour PC | 19.60% | 450.00 F | MOB     |

## ACTIVITE

1) Lancez ACCESS et ouvrez la base de données PAPETIERE.MDB

#### 2) *table CATEGORIE*

- a) Créez la structure de la table CATEGORIE :
- Le champ CODECAT est de type texte taille 3 format : majuscule (>)

Le champ LIBELLECAT est de type texte - Taille 25

b) **Créez** un formulaire de saisie des catégories de produits, le nom du formulaire est « *Saisie des catégories de produits* »

c) Saisissez les enregistrements de la table CATEGORIE avec le formulaire créé.

#### 3) *Table REGLEMENT*

- a) Créez la structure de la table *REGLEMENT* :
  - Le champ CODEREG est de type numérique taille : octet format : 000

- Le champ MODEREG est de type texte - Taille 25 - format : majuscule (>)

b) Saisissez les enregistrements de la table REGLEMENT directement en mode feuille de données

### 3) *Table PRODUIT*

a) Créez la structure de la table PRODUITS compte-tenu des contraintes ci-après

ie champ CODEART est numérique - entier long - format : 00000

Ie champ DESIGNART a une taille de 50

le champ TVAART est du type numérique - réel simple-format pourcentage avec 2 décimales et ne peut prendre que deux valeurs : 0,055 ou 0,196. Prévoir le message d'erreur suivant : Erreur de taux de TVA : le taux de TVA doit être 0,055 ou 0,196

le champ CODECAT a les mêmes propriétés que le champ CODECAT dans la table CATEGORIE (vérifiez donc le type, la taille et les propriétés du champ CODECAT dans la table CATEGORIE)

b) Créez le formulaire de saisie des produits (nom du formulaire : Saisie des produits)

c) Saisissez les enregistrements de la table Produit en utilisant le formulaire créé.

## **CONNAISSANCES PREALABLES**

Une *requête* est une *interrogation* de la base de données, par exemple: quels sont les clients habitant à DOUAI ? Quels sont les produits soumis à 19,60% ? Quels sont les clients ayant commandé le produit "XXX" entre le 01/01/01 et le 31/03/01 ?

La manipulation des requêtes se fait en deux temps :

- □ □ **formulation** de la requête
- □ □ **visualisation** de la requête : ACCESS affiche le résultat de la requête dans une « feuille de réponse dynamique », c'est à dire que la requête est exécutée en mémoire sans aucune création de table.

Vous allez créer un certain nombre de requêtes à partir de la table CLIENT de la base BUROMAT.MDB

## ACTIVITE

AU PREALABLE, démarrez ACCESS et ouvrez la base de données PAPETIERE.MDB

| 1) On veut obtenir la liste des clients limitée aux champs CODECLI et NOMCLI                                                                                                    |
|----------------------------------------------------------------------------------------------------|
| □ □ dans la fenêtre base de données, <b>cliquez</b> sur l'objet <i>Requêtes</i> ,                                                                                                    |
| cliquez sur      sur et sélectionnez     Mode trailing     dans la boîte de dialogue Nouvelle                                                                                                    |
| requête ou cliquez directement sur et création                                                                                                    |
| dans la boîte de dialogue "AJOUTER UNE TABLE", sélectionnez la table client, cliquez sur<br>"Ajouter" puis sur fermer                                                                                        |
| A fouter une table                                                                                                    |
| Tables     Hequêtes     Les deux     3) puis cliquez sur       CATEGORIE     Efficient     Indext     Indext       PRODUIT     Indext     Indext     Indext       REGLEMENT     Indext     Indext     Indext |

Vous obtenez ensuite la fenêtre REQUETE EN MODE CREATION/MODIFICATION qui se présente comme suit :

| Bouton Type de requête                                                              | Requête Sélection1      | a                         |
|-------------------------------------------------------------------------------------|-------------------------|---------------------------|
| Eichier Edition Affichage Insertion                                                 | equête Outils Fenêtre 2 | Bouton opérations         |
| Bouton affichage :<br>- mode feuille de<br>données<br>- mode création<br>- mode SQL | Liste des<br>champs     | Bouton Propriétés         |
| Champ:<br>Table:<br>Tri:<br>Afficher:<br>Critères:<br>On:<br>Dire                   |                         | Grille<br>d'interrogation |
| Free                                                                                | T PARM                  | 12                        |

On souhaite donc visualiser tous les enregistrements de la table CLIENT mais en ne retenant que les champs CODECLI et NOM : en langage relationnel on appelle cela une *PROJECTION*.

Pour cela faites glisser le champ CODECLI vers la grille d'interrogation dans la 1ère colonne (sur la ligne Champs)

Puis faites glisser le champ NOMCLI vers la grille d'interrogation (2ème colonne et ligne Champ)

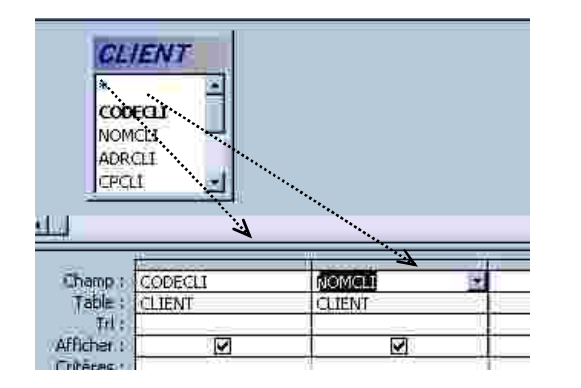

Opération de glisserdéplacer Truc : on peut également sélectionner un champ directement dans la grille d'interrogation en cliquant dans une cellule de la ligne

Visualisez le résultat de la requête : cliquez sur le bouton Affichage et sélectionnez le mode Feuilles de données

2) Pour faciliter la lecture des noms on voudrait que ceux-ci soient triés par ordre alphabétique

- **Revenez** à la fenêtre requête en mode création : cliquez sur le bouton
- Dans la grille d'interrogation, sélectionnez la ligne *Tri* de la colonne comportant le champ *NOMCLI*
- □ □ Un bouton liste déroulante apparaît, cliquez dessus et sélectionnez l'option Croissant
- □ □ **Visualisez** le résultat : **cliquez** sur le bouton *Affichage -: mode Feuille de données*
- □ □ Enregistrez la requête en la nommant : &q

Le responsable commercial de la société PAPETIERE souhaiterait pouvoir lancer un certain nombre d'interrogations relatives à la table PRODUIT. Vous vous dévouez alors pour créer les requêtes appropriées

| N° | Objectif de la requête                                                                                                    | Nom de la requête (nom de sauvegarde)                                 |
|----|----------------------------------------------------------------------------------------------------|-----------------------------------------------------------------------|
| 1  | On veut afficher la liste des produits triée sur le nom (incluant tous les champs)                                                                                               | P1 - Produits triés par nom                                           |
| 2  | On veut afficher la liste des produits limitée au nom et au prix<br>classé par ordre décroissant du prix                                                                         | P2 - Produits Classés par ordre décroissant de prix                   |
| 3  | on veut afficher la liste des produits (nom et prix) soumis à 19.60%                                                                                                    | P3 - Produits soumis à la TVA de 19.60%                               |
| 4  | On veut afficher le nom des produits dont le prix unitaire est<br>compris entre 100 F et 200 F                                                                                   | P4 - Produits dont le prix est<br>compris entre 100 et 200 F          |
| 5  | On veut afficher la liste des produits triée sur le nom (tous les<br>champs) en faisant apparaître le prix de vente T.T.C. en francs et<br>en Euros.<br>Rappel : 1euro = 6.55957 | P5 - Liste des produits avec prix de<br>vente T.T.C. en F et en Euro) |
| 6  | Création d'une requête opération : On veut connaître les différents taux de TVA                                                                                                  | P6 - Liste des taux de TVA                                            |
| 7  | Création d'une requête Opération : on veut connaître pour chaque taux de TVA, le nombre de produits                                                                              | P7 - Nombre de produits par taux de<br>TVA                            |
| 8  | Création d'une requête paramétrée : on veut que l'affichage d'un<br>code produit provoque l'affichage de l'enregistrement complet<br>relatif à ce produit<br>(voir ci dessous)   | P8 - Recherche d'un produit                                           |

Une requête paramétrée est une requête nécessitant l'entrée d'une valeur (d'un paramètre) par l'utilisateur au moment de l'exécution de la requête.

Dans l'exemple du 8 ACCESS demandera à l'utilisateur d'entrée la valeur du paramètre CODE PRODUIT RECHERCHE pour afficher le résultat de la requête.

## Mode opératoire :

- • Créez une nouvelle requête fondée sur la table PRODUIT
- • Cliquez dans le menu Requête Paramètre
- • Saisissez le nom du paramètre : CODE PRODUIT RECHERCHE et le type de données : Entier long

| Parametre        | Type de données | -    |
|------------------|-----------------|------|
| CODE PRODUIT REC |                 | Ī    |
|                  |                 |      |
|                  |                 |      |
|                  | ]               |      |
|                  |                 |      |
|                  | 1               |      |
|                  |                 | ( No |

- **Faites glisser** tous les champs dans la grille d'interrogation **Saisissez** le critère [CODE PRODUIT RECHERCHE] dans le champ CODEPROD

| Champ :    | CODEART                  | DESIGNART | TVAART  | PUHT    | CODECAT    |
|------------|--------------------------|-----------|---------|---------|------------|
| Table :    | PRODUIT                  | PRODUIT   | PRODUIT | PRODUIT | PRODUIT    |
| - TH:      |                          | <u> </u>  |         |         | _          |
| Allther:   | <u> </u>                 |           | ×.      | M       | <u> </u>   |
| Criteres : | [CODE PRODUIT RECHERCHE] |           |         | 1       | 15 1 1 1 1 |
| - O()-     |                          |           |         |         |            |

• Visualisez le résultat de la requête : vous devez entrer un n° de produit (entre 1 et 19), par exemple 10 ٠

| Entrer la valeu   | r du paramètre | ×       |
|-------------------|----------------|---------|
| CODE PRODUIT RECH | SRCHE          | _       |
| 110               |                |         |
|                   | OK             | Anneler |

Le résultat est alors le suivant :

| CODEART | DESIGNART                   | TVAART | PUHT    | CODECAT |
|---------|-----------------------------|--------|---------|---------|
| 10      | Ramette papier multi usages | 19.60% | 45.00 F | PAP     |

## I. CONNAISSANCES PREALABLES

Au cours des étapes précédentes, vous avez créé la table PRODUIT et CATEGORIE. Ces deux tables peuvent être mises en relation car **une** catégorie de produits comprend **plusieurs** produits ou encore un produit appartient à une seule catégorie de produits.

Pour qu'il y ait relation entre deux tables, il faut que les deux tables comportent un champ commun.

## Par exemple les relations entre les 2 tables apparaissent comme suit dans ACCESS et ont pour champ commun CODECAT :

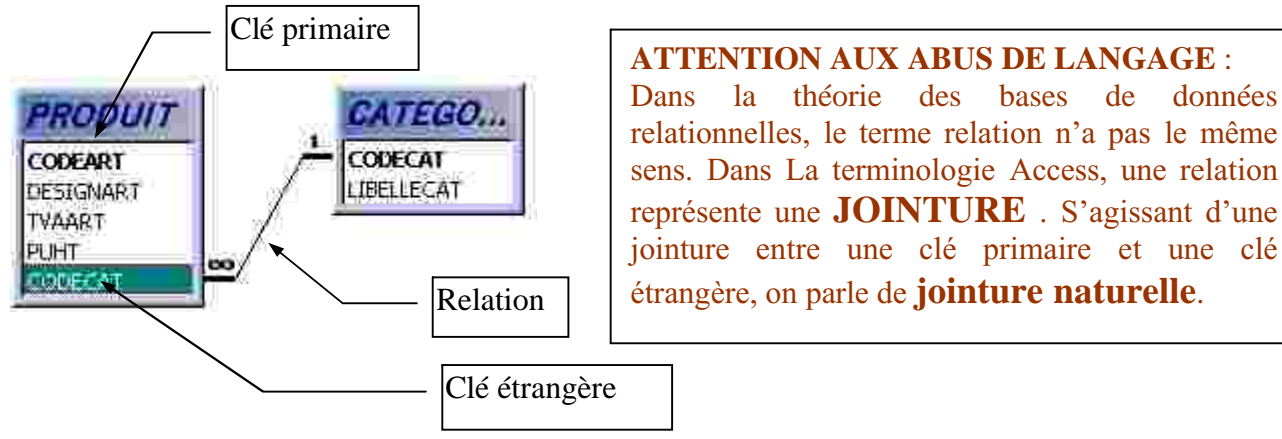

La table CATEGORIE comporte comme champ CODECAT qui constitue la **clé primaire**. La table produit comporte également le champ CODE CAT car chaque produit appartient à une catégorie. On dit que ce champ constitue la **clé étrangère** de la table PRODUIT.

La relation est du type UN - PLUSIEURS : Une catégorie comporte plusieurs produits.

## **QUEL EST L'INTERET DES RELATIONS ?**

La mise en relation de tables **évite la redondance** d'informations : par exemple le champ LIBELLECAT n'a pas à figurer dans la table PRODUIT car à partir d'un numéro de produit donné on connaît le **codecat** qui lui-même nous permettra de connaître, grâce à la relation, le libellé de la catégorie.

## **COMMENT DETERMINE-T'ON LES RELATIONS A DEFINIR ?**

En respectant trois règles :

- Le bon sens et la logique prédominent en la matière : par exemple entre la table PRODUIT et la table REGLEMENT il n'y aucune relation logique
- les relations doivent être de type UN PLUSIEURS, ou UN UN : contre exemple : Il n'y a pas de relation directe possible entre la table PRODUIT et la table CLIENT car plusieurs produits peuvent être achetés par plusieurs clients
- la table côté UN comporte une clé primaire et la table côté PLUSIEURS comporte une clé étrangère du même nom

## II. Application

Vous allez mettre en relation la table produit et la table catégorie

## A. Création des relations entre la table Produit et Catégorie

## 1. Ouvrez la base de données PAPETIERE.MDB

## 2. Activez le menu *Outils - relations*

3. La boîte de dialogue « *Ajouter une table* » est affichée à l'écran. Vous devez sélectionner les tables devant être mises en relation (soit PRODUIT et CATEGORIE). Cliquez sur le bouton *Ajouter* pour ajouter la table sélectionnée et sur le bouton *Fermer* pour fermer la boîte de dialogue. Vous devez obtenir l'écran suivant :

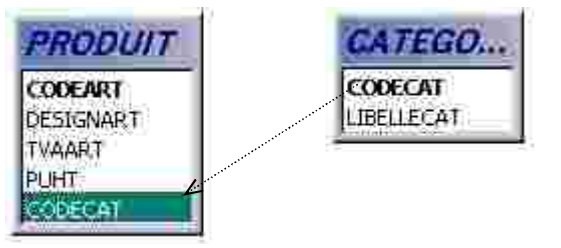

Remarque : pour déplacer les tables à l'écran pointez le titre de la table et faites glisser.

4. **Créez** la relation en **faisant glisser** le champ CODECAT de la table CATEGORIE (côté UN) vers le champ CODECAT de la table PRODUITS (côté PLUSIEURS) (Cf schéma ci-dessus). La boîte de dialogue suivante apparaît :

| able/Require :               | Table/Requêre liée              | 104              |
|------------------------------|---------------------------------|------------------|
| CATEGORIE                    | PRODUIT                         | · · · · ·        |
| CODECAT                      | CODECAT                         | Annuler -        |
|                              |                                 | Type jointure    |
|                              | 1                               | Noundle volation |
| F Appliquer l'intégr         | ke référentielle                |                  |
| Mettre á jour en             | cascade les champs correspondan | Its              |
| And the second second second |                                 |                  |

Cochez la case **Appliquer l'intégrité** référentielle puis vérifiez que soit cochée la case **Une à plusieurs** cliquez sur **Créer** pour terminer.

#### **Remarques** :

a) L'intégrité référentielle signifie qu'un code catégorie saisi dans la table PRODUIT doit avoir été au préalable saisi dans la table CATEGORIE. Inversement, si on essaie de supprimer une catégorie donnée de produits (dans la table catégorie) alors qu'il existe des produits appartenant à cette catégorie, ACCESS refusera de supprimer la catégorie concernée.

Pour créer des relations UN à PLUSIEURS on doit obligatoirement cocher la case Appliquer l'intégrité référentielle

b) La case « Mettre à jour en cascade les champs correspondants », lorsqu'elle est cochée, permet de changer automatiquement les valeurs du champ clé étrangère de la table côté plusieurs lorsqu'on modifie la valeur correspondante de la clé primaire côté un. Pour cela, la case « appliquer l'intégrité référentielle doit être cochée » c) La case « *Effacer en cascade les enregistrements correspondants* », lorsqu'elle est cochée, permet de supprimer les enregistrements de la table côté Plusieurs dont la clé étrangère fait référence à une valeur de clé primaire dans la table côté Un que l'on a effacé. En d'autres termes, si on supprime une Catégorie de produit donnée dans la table catégorie, tous les produits de la catégorie donnée seront effacées en cascade. Pour utiliser cette option, il faut « appliquer l'intégrité référentielle ».

5. Pour avoir une représentation concrète de la relation établie entre les tables CATEGORIE et PRODUIT, ouvrez la table CATEGORIE (côté 1) en mode feuille de

|   | 1                     | CODECAT | LIBELLECAT              |
|---|-----------------------|---------|-------------------------|
|   | Ш÷Э                   | ACC     | Accessoires fournitures |
|   | Ŧ                     | MOB     | Mobilier petit matériel |
| f | $ \frac{1}{2}\rangle$ | OUV     | Ouvrages                |
|   | 1                     | PAP     | Papeterie               |
| * |                       |         |                         |

ACCESS a ajouté à gauche une colonne supplémentaire contenant des symboles +. Ce symbole indique la présence d'enregistrements liés. Un clic sur l'un de ces symboles ouvre les enregistrements liés, cela donne pour la catégorie OUV :

| 11 | NOL N        |         | wades                                                                                                    | so<br>herri matenel |          |  |
|----|--------------|---------|----------------------------------------------------------------------------------------------------|---------------------|----------|--|
| T  |              | CODEART | DESIGNART                                                                                                    | TVAART              | PUHT     |  |
|    |              | 14      | Créer un site avec Front Page                                                                                                    | 5.50%               | 125.00 F |  |
|    |              | 15      | Programmation en javascript                                                                                                    | 5.50%               | 250.00 F |  |
|    |              | 16      | Les grandes courants du management                                                                                                    | 5.50%               | 75.00 F  |  |
| 1  |              | 17      | Le mémento du comptable débutant                                                                                                    | 5.50%               | 226.00 F |  |
|    | <b>DAVID</b> | PU-     | Contraction of the second second product of the second second sec |                     |          |  |

## **APPLICATION NON GUIDEE :**

Créez la relation existante entre la table CLIENT et la table REGLEMENT

## I. Créer une requête multi-tables et un formulaire fondée sur une requête

A/ Création de la requête

1. Une requête multi-tables est une requête fondée sur 2 ou plusieurs tables. Vous allez créer une requête permettant d'afficher tous les champs de la table produit et le libellé de la catégorie de produit. Cette requête servira de base à un nouveau formulaire de saisie des produits

2. Dans la fenêtre Base de données, cliquez sur l'onglet Requête puis sur le bouton Nouveau et Requête vierge

3. Sélectionnez les tables PRODUITS et CATEGORIE.

4. Dans la fenêtre Création de requête, faites glisser tous les champs de la table PRODUIT dans la grille d'interrogation (ou mieux faites glisser l'\* vers la grille d'interrogation, ce qui produit le même résultat)

5. Faites ensuite glisser le champ LIBELLE CAT. Vous devez obtenir l'écran suivant :

| CATEGORIE PROD                                                   | ACCESS applique<br>précédemment ( la<br>L'inconvénient es<br>Pour ce faire, désa<br>• Sélection<br>• Appuyez<br>ont disparu m | > la relation UN-PLUSIEURS définie<br>a relation s'appelle ici une <u>jointure</u> ).<br>t qu'on ne peut pas ajouter d'enregistrements.<br>ictivez la relation UN-PLUSIEURS :<br>nez la jointure en cliquant dessus<br>sur la touche <b>Suppr</b> (les symboles 1-plusieurs<br>ais la jointure reste) |
|------------------------------------------------------------------|----------------------------------------------------------------------------------------------------|----------------------------------------------------------------------------------------------------|
| LIBELLE CAT ARTICLE<br>TVA<br>Prix units<br>CODE CA              |                                                                                                    | Avec une requête<br>Multi-tables il est                                                                                                    |
| Champ PRODUITS * LIBE<br>Table PRODUITS CATE<br>Trit Afficher: X |                                                                                                    | nom des tables (menu<br>: Affichage Nom des                                                                                                    |

6. **Visualisez** le résultat de la requête en mode *feuilles de données* La feuille de données comporte une ligne vide qui indique qu'on peut ajouter des enregistrements

- 7. Si les produits ne sont plus classés par ordre croissant du CODEART :
  - **Revenez** en mode *création* de requête
  - Faites glisser le champ CODEART dans la grille d'interrogation
  - Sélectionnez l'option de tri croissant
  - **Désactivez** l'option *afficher* pour éviter le double affichage du code produit
  - Vérifiez le résultat en mode feuilles de données

#### 8. Enregistrez la requête sous le nom « Requête formulaire produits »

#### B/ Création du formulaire

**Créez** le formulaire « **2 Saisie/modification des produits** », ce formulaire est fondé sur la requête nommée « **Requête formulaire produits** » et doit être réalisée avec l'assistant. A un moment donné l'assistant propose de choisir entre un affichage par CATEGORIE ou un affichage par PRODUIT :

| Assistant Formulaire<br>Comment souhaitez-vous afficher<br>vos dannées? | 1                                                         |
|-------------------------------------------------------------------------|-----------------------------------------------------------|
| Dar CATEGORIE                                                           | CODECAT, DESIGNART, TVAART, PLIHT,<br>CODECAT, LIBELLECAT |
|                                                                         | )<br>G Frenderson                                         |

- Choisissez *par PRODUIT* de manière à avoir un tri des données par produit plutôt que par catégorie. Choisissez une présentation permettant un affichage par produit (par exemple la présentation « Justifié ») et un style (selon votre goût).
- Saisissez le titre du formulaire : « 2 Saisie/Modification du formulaire ».

• Pour terminer, **ouvrez** le formulaire en mode formulaire (choix par défaut proposé dans le dernier assistant).

Vous devez obtenir ceci :

| CODEA  | RT DESIGNART            | TVAART  | P      | UHT     |
|--------|-------------------------|---------|--------|---------|
|        | 1 Transparents photoc   | opieurs | 19.60% | 30.00 F |
| CODEC. | AT LIBELLECAT           |         |        |         |
| ACC    | Accessoires fournitures |         |        |         |

## C/ Modification du formulaire

Vous allez effectuer des modifications dans la présentation du formulaire « 2 -Saisie/Modification des produits », en particulier en remplaçant le contrôle CODECAT par un bouton liste modifiable :

| Résultat à obtenir au final : |                                                  |
|-------------------------------|--------------------------------------------------|
| ACC •                         | Ce bouton permet de choisir les codes catégories |
|                               |                                                  |

| ALC: N |                   | A partir des libellés de la catégorie. Donc |
|--------|-------------------|---------------------------------------------|
| ACC    | Accessoires fourr | inutile d'apprendre les codes par cœur 😊    |
| MOB.   | Mobilier petit ma |                                             |
| OUV    | Ouvrages          |                                             |
| PAP    | Papeterie         |                                             |

Le formulaire « 2 Saisie Modification/des produits » se présente comme suit en mode création:

| ✓ Détail                                                                                                    |                                           |                                                                                               |             |
|----------------------------------------------------------------------------------------------------|-------------------------------------------|-----------------------------------------------------------------------------------------------|-------------|
| CODEART DESIGNART                                                                                                    | TVAART                                    |                                                                                               | Etiquettes  |
| CODECAT LIBELLECAT                                                                                                    |                                           |                                                                                               | Zone de tex |
| <ul> <li>Les différents éléments<br/>apparaissant dans ce formulaire<br/>sont appelés des contrôles II<br/>existe différents types de contrôle<br/>:</li> <li>• Zones de texte : ils<br/>correspondent à des champs<br/>de tables ou de requêtes</li> </ul> | La grill<br>position<br>Cette g<br>mode f | le permet d'ajuster la<br>n des éléments à l'écran.<br>grille n'apparaît pas en<br>cormulaire |             |
| • Etiquettes : contiennent<br>la légende des champs ou un<br>texte fixe                                                                                                    |                                           |                                                                                               |             |

Pour sélectionner un contrôle, on clique sur sa bordure

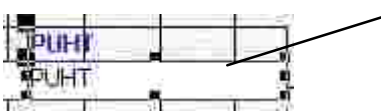

ici, la zone de texte PUHT et son étiquette ont été sélectionnées

- □ □ **Pour déplacer** une zone de texte **et** l'étiquette associée, on pointe la bordure et on fait glisser (le pointeur prend la forme d'une main : <sup>(\*)</sup>)
- Pour déplacer un des deux éléments, on pointe le coin supérieur gauche du contrôle (Le curseur prend la forme d'un doigt d)
- □ □ **Pour supprimer** un contrôle on le sélectionne et on appuie sur la touche **Suppr**.
- □ □ Remarque : la suppression d'une zone de texte n'entraîne aucunement la suppression du champ de la table ou requête source.

## **ACTIVITE** :

- • Sélectionnez les étiquette et zone de texte CODECAT et supprimez les
- Créez un bouton liste déroulante en cliquant sur le bouton « Liste modifiable » a de la barre d'outils « *Boîte à outils* » (si celle-ci n'est pas affichée : sélectionnez le menu *Affichage Barres d'outils … Boîte à outils*). Le pointeur prend la forme d'une croix avec un petit rectangle
- • Ajoutez et alignez le champ CODECAT à la place du contrôle CODECAT que vous venez de supprimer
- • Complétez les boîtes de dialogue successives de l'Assistant zone de liste :

 Je veux que la liste modifiable recherche les valeurs dans une table ou requête.

 $\Rightarrow$   $\Rightarrow$  la recherche des éléments provient d'une table

 $\Rightarrow$   $\Rightarrow$  Sélectionnez la table CATEGORIE dans la liste :

Quelle table ou requête doit fournir les valeurs pour votre liste

modifiable ?

 $\Rightarrow$   $\Rightarrow$  Les colonnes à inclure dans la zone de liste sont CODECAT et LIBELLECAT :

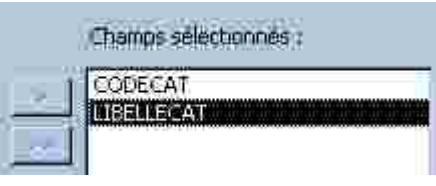

 $\Rightarrow$  **Réduisez** la largeur de la colonne contenant le code cat et élargissez celle du libellé cat

| Colonne dé | cachée (recommandé)     | Décochez cette case (voir remarque ci-après)     |
|------------|-------------------------|--------------------------------------------------|
| CODECAT    | LIBELLECAT              | Decourse couse (von remarque er upres)           |
|            | Accessores fournitures  |                                                  |
| MOB        | Mobilier petit material |                                                  |
| OUV        | Ouvrages                | Pour modifier la taille, faites glisser à droite |
| PAR        | Papeterie               | ou à gauche la colonne                           |
| JPAR       | Papecene                | ou a gauche la colonne                           |

**Remarque** : Comme le champ LIBELLECAT est déjà affiché dans le formulaire, on doit ici afficher le champ CODECAT, c'est pourquoi, il faut décocher la case à « Colonne clé cachée ». Si l'affichage de la clé n'était pas important pour l'utilisateur, on aurait pu simplement afficher le LIBELLECAT (et laisser la case cochée)

 $\Rightarrow$   $\Rightarrow$  La valeur utilisable est CODECAT :

Lorsque vous sélectionnes une ligne de votre liste modifiable, vous pouvez stocker une valeur de cette ligne dans votre base de données, ou vous pouvez utiliser cette valeur par la suite pour executer une action. Choisissez un champ identifiant uniquement la ligne. Quelle colonne de votre liste modifiable contient la valeur que vous voulez stocker ou utiliser dans votre base de données ? Champs disponibles :

Ici on vous demande en fait quelle valeur vous souhaitez afficher. Comme on souhaite afficher la valeur du CODECAT. on sélectionne ce champ

CODECAT LIBELLECAT

 $\Rightarrow$   $\Rightarrow$  La valeur choisie est à stocker dans le champ CODECAT (de la table PRODUIT) :

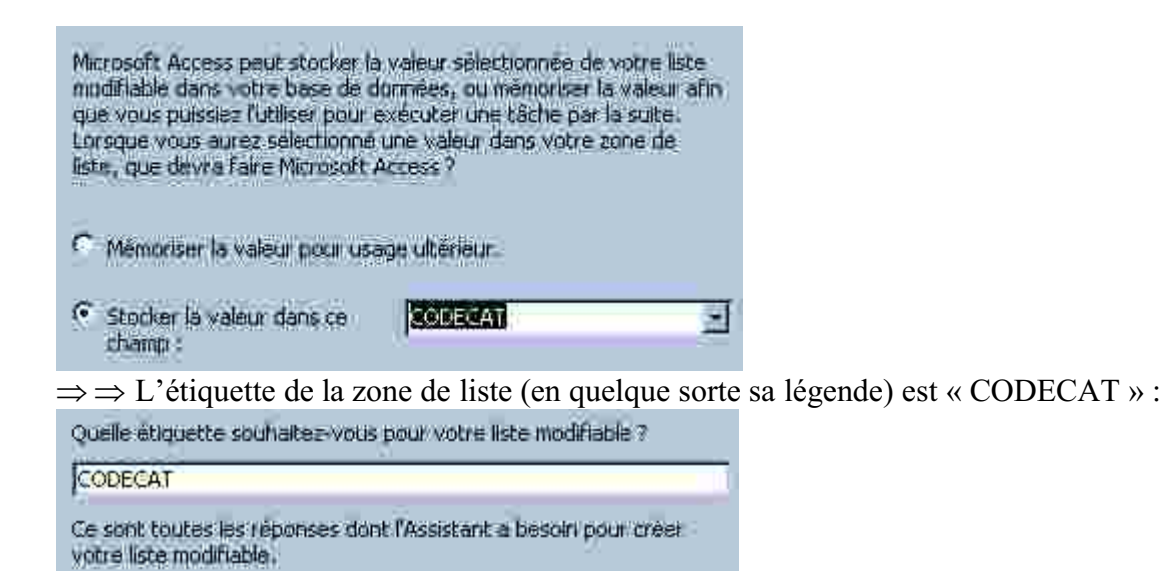

- Il ne reste plus qu'à positionner correctement les étiquette et zone de liste modifiable CODECAT correctement sur la grille
- **Testez** le formulaire (cliquez sur le bouton Affichage mode formulaire)
- Saisissez l'enregistrement suivant : 20 Tout sur Merise 2 - 5,50% - 120 F - catégorie : ouvrage

#### **REMARQUE**:

La création d'une zone de liste modifiable peut se faire automatiquement si et seulement si, lors de la création du champ CODECAT dans la table PRODUIT on définit une « liste de choix » : La table PRODUIT est ouverte en mode création et le champ CODECAT est sélectionné :

| Afficher le contrôle<br>Origine source | Zone de liste modifiable On sélectionne le contrôle                                             |
|----------------------------------------|-------------------------------------------------------------------------------------------------|
| Contenu                                | CATEGORIE                                                                                       |
| Colonne liée                           | 1 On sélectionne la source des données                                                          |
| rubre colonnes                         | On sélectionne la table source                                                                  |
| En-têtês colonnes                      | On sélectionne contenant CODECAT dans la table                                                  |
| Largeurs colonnes                      | CATEGORIE (soit la colonne 1)                                                                   |
|                                        | On sélectionne Le nombre de colonnes à afficher lorsqu'on clique sur le bouton Liste déroulante |

**Revenez** en mode création de formulaire pour améliorer la présentation :

Ce contrôle a été élargi avec la souris

| CODEART | DESIGNART                                                                                                    | TVAART         | PUHT -                                                                           | Ces contrôles ont été<br>déplacés                                                                                                    |
|---------|----------------------------------------------------------------------------------------------------|----------------|----------------------------------------------------------------------------------|----------------------------------------------------------------------------------------------------|
|         | Codeca <b>Liberter</b><br>Cadre dessiné avec l'ou<br>cadre dessiné avec l'ou<br>et le bouton « 3D Enfor<br>et une taille de bordure | ttil Rectangle | AT<br>Attention :<br>du rectangle<br>rectangle de<br>avoir sélect<br>– Arrière-p | pour que les données à l'intérieur<br>e orange soient accessibles, le<br>pit être en arrière-plan (après<br>ionné le rectangle, menu <i>Format</i><br><i>lan</i> ) |

Utilisez les boutons suivants pour définir les couleurs :

| Couleur d'arrière-plan Couleur de police Couleur de bordure |  |
|-------------------------------------------------------------|--|
|-------------------------------------------------------------|--|

- • Visualisez le formulaire en cliquant sur le bouton Affichage Mode formulaire »
- Le coin des experts : Essayez de modifier la valeur contenue dans le champ LIBELLE CAT. Que se passet-il ? Comment résoudre le problème ? Demandez conseil à votre G.F.I..

## **APPLICATION NON GUIDEE**

- Créez une requête multi tables fondée sur CLIENT et REGLEMENT permettant d'afficher l'ensemble des champs de la table CLIENT et le libellé du mode de règlement. Attention à la position du champ Libellé règlement qui doit être placé après CODE REG. ENREGISTREZ LA REQUÊTE SOUS LE NOM : REQUETE FORMULAIRE CLIENTS
- **Créez** un formulaire de saisie de type « Colonne simple » fondée sur la requête précédente. ENREGISTREZ LE FORMULAIRE SOUS LE NOM : **2 Saisie/Modification des clients**
- • **Personnalisez** ce formulaire à votre goût mais en prévoyant un contrôle *liste modifiable* à la place du champ CODEREG.

## Les Etats

Alors qu'un formulaire permet l'affichage à l'écran, un état permet d'imprimer des données soit sous forme de fiches soit sous forme de tableau.

On veut imprimer le catalogue des produits classées par code croissant et connaître le nombre de références pour chaque catégorie

## **CONNAISSANCES PREALABLES :** Structure d'un ETAT

Un état comporte plusieurs sections :

|                   |                 | Entête d'ETAT                  |        |          |
|-------------------|-----------------|--------------------------------|--------|----------|
|                   |                 | CATALOGUE DES PRODUI           | TS     |          |
| Date : 20/11/2001 |                 |                                |        |          |
|                   |                 | Entête de page                 |        |          |
| LIBELLECAT        | CODEART         | DESIGNART                      | TVAART | PUHT     |
|                   | E               | ntête de groupe (Libelle (     | cat)   |          |
| Accessoires Fourn | itures          |                                |        |          |
|                   |                 | Détail                         |        |          |
|                   | 1               | Transparents                   | 19.60% | 30.00 F  |
|                   | 2               | Transparents<br>manuels        | 19.60% | 13.50 F  |
|                   | ****            | ****                           | *****  | *****    |
| Nombre d'articles | de la catégorie | Pied de groupe (Libelle c<br>4 | at)    |          |
|                   |                 | Pied de page                   |        |          |
|                   |                 | 10                             |        | PAGE 1/x |
|                   |                 | PIED D'ETAT                    |        |          |

#### **COMMENTAIRE** :

les sections sont hiérarchisées

- La section *Entête d'ETAT* apparaît une seule fois sur la 1ère page de l'état et la section Pied d'état apparaît à la fin de l'état en dernière page
- Les sections *Entête et Pied de page* apparaissent sur chaque page : en entête on indique généralement les étiquettes de champs
- Les sections *entêtes et pieds de groupe* permettent de regrouper plusieurs enregistrements par catégorie (dans l'exemple le regroupement se fait par Libellé de catégorie La première catégorie est « Accessoires Fournitures » qui regroupe 6 enregistrements.
- La section *détail* est le niveau de base : Dans l'exemple la section Détail contient les enregistrements relatifs aux produits.

## **ACTIVITES** :

1. Créez, à l'aide de **l'assistant Etat**, l'Etat « CATALOGUE DES PRODUITS » fondée sur la requête « Requête formulaire produits » :

- • Revenez dans la fenêtre Base de données
- • Sélectionnez l'objet *Etat*
- • Cliquez sur l'onglet *Nouveau*
- • Etape 1 :Dans la liste des tables et requêtes, sélectionnez la requête « Requête formulaire des produits »

|                                                                                                    | Quels ch               |
|----------------------------------------------------------------------------------------------------|------------------------|
|                                                                                                    | requête                |
| equête : Requete formulaire pr                                                                                 | 3                      |
| kequete : 2 - Clients Douaisiens (<br>Requête : 2 - Liste alphabétique (<br>Requête : 3 - Clients Douaisiens ( | des clien<br>des clien |
| Requête ; 4 - Clients de Douai ou                                                                              | dont l'ei<br>dépasse   |
| Requete : 5 - Liste des clients en                                                                             |                        |

#### Sélectionnez tous les champs

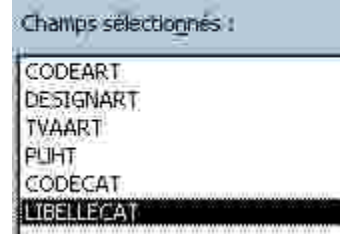

• • Etape 2 : Sélectionnez l'option de regroupement par CATEGORIE

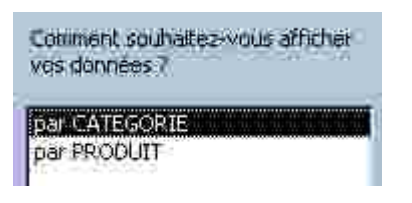

• <u>Etape 3</u> : Il est possible déterminer un sous-niveau de regroupement (on pourrait par exemple demander un regroupement par taux de TVA)

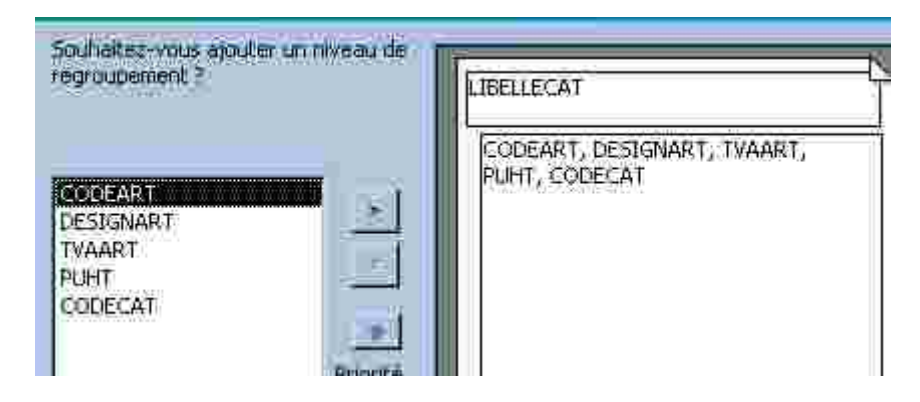

• • <u>Etape 4</u> : Définition des critères de tri

|                                                                                                    | Vous pro<br>champs<br>1 COD<br>2<br>3 | uvez triar les enne<br>maximum, en ordr<br>EART                   | gistrements<br>e ascendan<br>                | sur quatre<br>tou descen<br>191<br>191 |
|----------------------------------------------------------------------------------------------------|---------------------------------------|-------------------------------------------------------------------|----------------------------------------------|----------------------------------------|
|                                                                                                    | * [                                   | ions de synthèse                                                  |                                              | 4                                      |
| D <i>tions de synthèse</i><br>guelles valeurs souhaitez-vous calculer ?<br>Champ Somme Moy :<br>TVAAPT [] [] | Min Max                               | Afficher                                                          | OK<br>Annuler                                |                                        |
| <u>PUHT: 1. C.</u>                                                                                           | <u>190</u> ,                          | C Detail et tr<br>C Total uniqu<br>C Calculer le g<br>du total pa | tal<br>Jement<br>Guirtentage<br>r les sommes |                                        |

Les options de synthèse permettent de calculer des sommes, des moyennes... sur des champs numériques. Dans l'application présente, elles ne présentent aucun sens (on ne va pas additionner des taux de TVA ou des prix unitaires). • <u>Etape 5</u> : le choix d'une présentation

| ASSISTANT Etat                                                                                                    | ?                                                                                                    | Sélectionr          | nez la                                                                                                  |
|----------------------------------------------------------------------------------------------------|----------------------------------------------------------------------------------------------------|---------------------|----------------------------------------------------------------------------------------------------|
| Comment souhaitez-vous présenter votre état                                                                                                    | Presentation                                                                                                    | présentation        | on ici                                                                                                  |
| INCOMENTAL INCOMENTAL | <ul> <li>Echelonné</li> <li>§loc</li> <li>Gentour 1</li> <li>Cgritour 2</li> <li>Aligné à gauche 1</li> <li>Aligné à gauche 2</li> </ul> | Poptrait<br>Paysage | <ul> <li>Sélectionnez l'orientation de l'état</li> <li>Evite que les champs ne soient coupés</li> </ul> |

• • Etape 6 : Choix d'un style

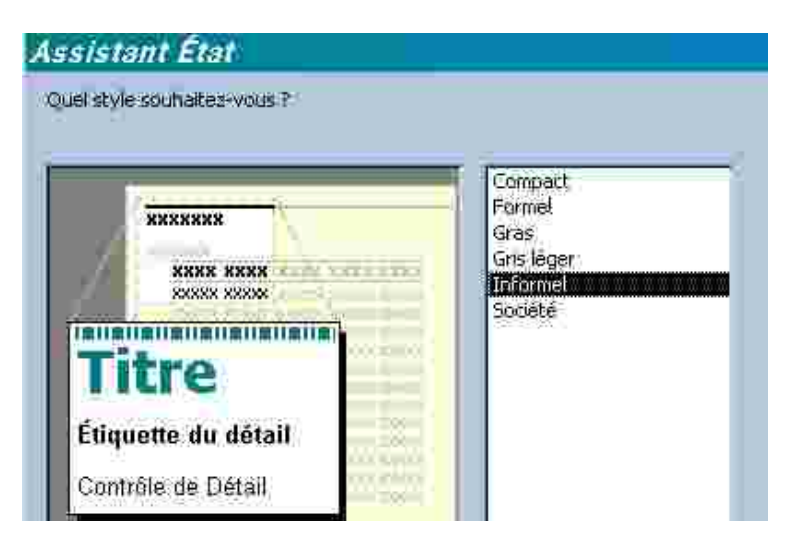

• • <u>Etape 7</u> : Saisissez le titre de l'état : CATALOGUE DES PRODUITS puis cliquez sur le bouton *Terminer* 

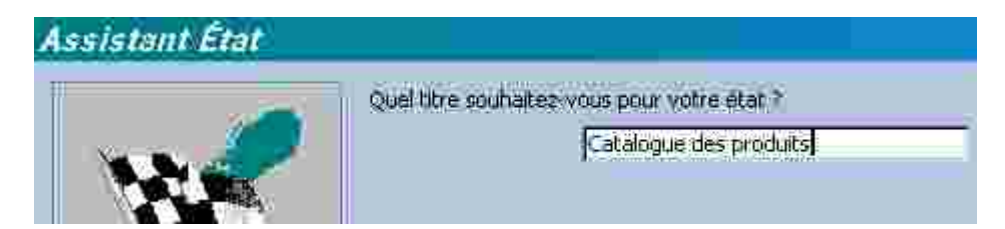

• • Visualisez l'état en mode aperçu :

| LIBELLECAT |            | Accessoires fourniture | s      |         |         |
|------------|------------|------------------------|--------|---------|---------|
| OD         | ART        | DESIGNART              | TVAART | PUHT    | CODECAT |
|            | 1          | Transparents phot      | 19.60% | 30.00 F | ACC     |
|            | 2          | Transparents man       | 19.60% | 13.50 F | ACC     |
| 15         | 3          | Stylo à transparen     | 19.60% | 7.50 F  | ACC     |
| -          | <u>1</u> 4 | Stylo à transparen     | 19,60% | 7.50 F  | ACC     |
| IBELLECAT  |            | Mobilier petit maténel | -      |         |         |
| OD         | ART        | DESIGNART              | TVAART | PUHT    | CODECAT |
|            | 5          | Boîtes de disquett     | 19.60% | 35.00 F | MOB     |
| 1          | 6          | Bolte de CD-R 74       | 19.60% | 99.00 F | MOB     |

1. Modification de l'Etat

On aimerait avoir pour chaque groupe de produits le nombre de produits du groupe. Pour cela il faut afficher la section « Pied de groupe », puis y inclure un contrôle zone de texte contenant une formule de calcul.

Basculer en mode création Menu *Affichage – Trier et grouper* Trier et regrouper X Champ/expression Ordre trr LIBELLECAT Croissant CODEART Croissant Mettre cette valeur à Oui Propriétés du groupe En-tête de groupe Gui • Pied de groupe οų. Selectionnes 'Oul' pour Redrouper sul Chaque valeur atticher un pied de groupe. Intervalle 1 Section insecable Non

b) créer une zone de texte

a) Afficher un pied de groupe :

Dans la barre d'outils « Boîte à outil sélectionnez l'outil zone de texte

Dans le pied de groupe précédemment affiché, dessinez la zone de texte (largeur 4cm), vous devez obtenir ceci :

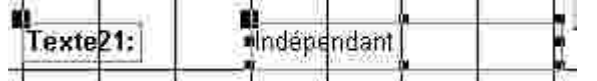

Déplacez l'ensemble pour le positionner à gauche,

Changez le texte de l'étiquette (Texte21 par exemple) pour indiquer : Nbre de Produits

## Dans la zone de texte remplacez la valeur Indépendant par la formule suivante :

#### = Compte([CODE PROD])

**Modifiez** la largeur des contrôles et vérifiez en *mode aperçu avant impression* : Vous devez obtenir ceci (pour la catégorie ouvrages par exemple) :

|              |        | IBELLECAT Ouvrages    |
|--------------|--------|-----------------------|
| PUHT CODECAT | TVAART | ODEART DESIGNART      |
| 125.00 F OUV | 5:50%  | 14 Créer un site avec |
| 250.00 F OUV | 5.50%  | 15 Programmation en   |
| 75,00 F OUV  | 5:60%  | 16 Les grandes coura  |
| 226.00 F OUV | 5.50%  | 17 Le mémento du co   |
|              | 5.60%  | 17 Le mémento du co   |

• Enregistrez l'état sous le nom : *Catalogue des produits* – puis imprimez

#### APPLICATION NON GUIDEE FACULTATIVE

On voudrait réaliser un Etat « Liste des clients » classé par code client. Les champs à prévoir sont : CODECLI, NOMCLI, RUECLI, CPCLI, VILLECLI, CODEREG, LIBELLEREG, ENCOURSCLI, PLAFONDCLI

Cet état sera fondé sur la requête « Requête formulaire clients » créée dans l'application non guidée facultative.

## LES FORMULAIRES ET LES SOUS FORMULAIRES

Les dirigeants de la société Papetière souhaiteraient maintenant gérer les commandes des clients. Vous allez donc élaborer la structure des tables nécessaires et réaliser un formulaire de saisie des commandes.

## **ANALYSE DU PROBLEME :**

Examinez le bon de commande ci-dessous :

| ETS       | COMMANDE N°1             | du 15/03/2001        |      |      |       |
|-----------|--------------------------|----------------------|------|------|-------|
| BUROMAT   |                          | Code client : 00007  |      |      |       |
|           |                          | Le Soleil de Tunis   |      |      |       |
| Code      | 4 90 jours fin de mois   | 125, place du Barlet |      |      |       |
| réglement |                          | 59500 DOUAI          |      |      |       |
| Code      | Désignation              | Qtés commandées      | P.U. | H.T. | % TVA |
| produit   |                          |                      |      |      |       |
| 00006     | Boîte de CD-R 74 mn/10   | 20                   |      |      |       |
| 00012     | Support mural pour       | 4                    |      |      |       |
|           | moniteur                 |                      |      |      |       |
| 00014     | Créer un site avec Front | 2                    |      |      |       |
|           | Page                     |                      |      |      |       |
| 00001     | Transparents             | 100                  |      |      |       |
|           | photocopieurs/10         |                      |      |      |       |
|           |                          |                      |      |      |       |

Entourez en **vert** les données à saisir, en **rouge** les données qui s'affichent automatiquement et en **bleu** les données calculées.

De quelles tables sont issues les données qui s'affichent automatiquement ?

## **CONCLUSION :**

Pour enregistrer les commandes des clients on doit créer deux tables :

| COMMANDE<br>NOCOM<br>DATE COM<br>CODECLI<br>Clé étrangèr<br>COMMAND<br>permettra d'érelation avec<br>CLIENT | e de la<br>ANDE<br>e de la table<br>E. Ce champ<br>tablir une<br>la table | REMARQUE : Il est inutile d'inclure le nom,<br>l'adresse du client car ces données sont contenues<br>dans la table CLIENT.<br>On évite ainsi la REDONDANCE de données<br>responsable d'une surcharge inutile du disque dur.<br><b>UNE BASE DE DONNEES OPTIMISEE EST<br/>UNE BASE DE DONNEES SANS</b><br><b>REDONDANCE</b> |
|----------------------------------------------------------------------------------------------------|---------------------------------------------------------------------------|----------------------------------------------------------------------------------------------------|
| LIGNECOMMAND <del>E</del><br><u>NO COM+CODEPROD</u><br>DATECOM<br>QTESCOM                                   | La clé pu<br>d'un cod<br>fois du N<br>établir u<br>• 1a<br>COM<br>• • La  | <b>rimaire</b> est composée du numéro de comande <i>ET</i><br>le produit. Car la quantité commandée dépend à la<br>N° de commande et du code produit. On pourra ainsi<br>ne relation (jointure) entre :<br>table COMMANDE et la table LIGNE<br>MANDE<br>et<br>a table LIGNE COMMANDE et PRODUIT                           |

## I. CREATION DES TABLES COMMANDE ET LIGNE COMMANDE

## 1. **Ouvrez** la base de données PAPETIERE.MDB

## Créez la structure de la table COMMANDE (Objet Table - Bouton Nouveau) Indications relatives à la structure de la table commande :

- • NOCOM Type *NuméroAuto* Format : 00000 (Le n° de commande sera automatique)
- DATECOM Type Date et heure Format : Date abrégée
- CODECLI Type *Numérique Entier long* Format 00000 (Comme dans la table client)

#### RESPECTEZ SCRUPULEUSEMENT LE NOM DES CHAMPS CLES PRIMAIRES ET CLES ETRANGERES POUR ETABLIR ULTERIEUREMENT DES RELATIONS FACILEMENT.

- 3. **Définissez** la clé primaire (champ NOCOM)
- 4. **Enregistrez** la table sous le nom : COMMANDE

## 5. **Créez** la structure de la table LIGNE COMMANDE - Indications relatives à la structure de la table commande :

- • NOCOM Type *Numérique Entier long Format 00000* (Remarque le type Entier long est compatible avec un champ compteur)
- • CODEART Type Numérique Entier long Format 00000
- • QTESCOM Type numérique Entier (On considére que les quantités commandées pour un article ne dépasseront pas 32767 unités - les quantités sont des nombres entiers sans décimales)

## 6. **Définissez** la clé primaire (champ NOCOM et CODEART) :

La clé primaire se compose de deux champs. Par conséquent **sélectionnez** les deux champs en même temps en utilisant le sélecteur de champ, avant de cliquer sur le bouton Clé primaire. :

|              | Sélecteur de champ |
|--------------|--------------------|
| <b>MOCOM</b> | Numeri-            |
| CODEART      | Numérique          |

## 7. Enregistrez la table sous le nom LIGNE COMMANDE

## II. CREATION DES RELATIONS ENTRE LES TABLES

1. **Fermez** la table LIGNE COMMANDE

2. Sélectionnez le menu Outils - Relations...

3. Dans le menu Affichage, **sélectionnez** l'option Ajouter une table puis sélectionnez les tables COMMANDE et LIGNE COMMANDE

4. **Créez** les relations entre les tables COMMANDES, CLIENTS puis entre COMMANDE et ET LIGNE COMMANDE et PRODUIT ET LIGNE COMMANDE conformément au schéma des relations suivants :

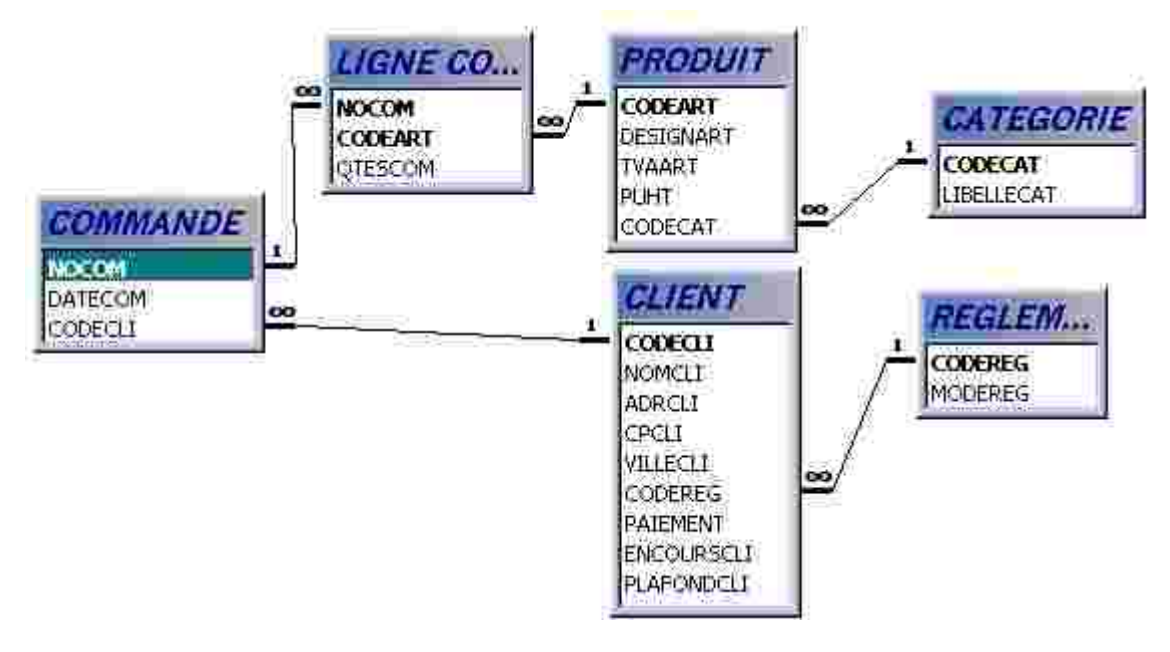

## III. SAISIE DIRECTE D'UNE COMMANDE DANS LES TABLES

Vous allez maintenant saisir la commande n° 1 - voir page 1 -

Vous allez devoir saisir un enregistrement dans la table COMMANDE et plusieurs enregistrements dans la table LIGNE COMMANDE, heureusement, ACCESS 2000 associe à chaque enregistrement de la table COMMANDE un ou plusieurs enregistrements de la table LIGNE COMMANDE Dans la table commande **saisissez** l'enregistrement suivant :

| NOCOM | DATECOM  | CODECLI |
|-------|----------|---------|
| 00001 | 15/03/01 | 7       |

Après validation de l'enregistrement, Un signe + dans la colonne de gauche indique qu'il y a des données liées à l'enregistrement :

| NOCOM | DATECOM  | CODECLI |
|-------|----------|---------|
| 00001 | 15/03/01 | 7       |

Un clic sur ce symbole et il est alors possible de visualiser les enregistrements de la table liée LIGNE COMMANDE ou d'ajouter, comme vous allez le faire des enregistrements :

| d. I |   | i N     | NOCOM   | DATECOM  | CODECLI |
|------|---|---------|---------|----------|---------|
|      | 8 | 5 00001 |         | 15/03/01 | 7       |
|      | 1 |         | CODEART | OTESCOM  | 4       |
|      |   | )       | 000     |          | 0       |

Saisissez maintenant Dans la table liée LIGNE COMMANDE les enregistrements relatifs à la 1ère commande :

| NO COM | CODEPROD | QTES COM |
|--------|----------|----------|
| 00001  | 00006    | 20       |
| 00001  | 00012    | 4        |
| 00001  | 00014    | 2        |
| 00001  | 00001    | 100      |

#### Vous devez avoir ceci à l'écran :

|   |     | NOCOM        | DATECOM | CODECLI  |
|---|-----|--------------|---------|----------|
| Þ | Ξ.  | 00001        | 15/03/0 | 1 7      |
|   | -   | CODEART      | QTESCO  | M        |
|   |     | 000          | 06      | 20       |
|   |     | 000          | 12      | 4        |
|   |     | 000          | 14      | 2        |
|   |     | 000          | 01      | 100      |
|   | 3.4 |              | 10)     | <u>0</u> |
| * |     | (NuméroAuto) |         | 0        |

REMARQUE : Dans la table liée le chmp NOCOM qui sert de lien entre les deux tables n'est pas affiché. En fait, ce champ se met à jour automatiquement.

Pour le vérifier, il suffit d'afficher la table LIGNE COMMANDE en mode table :

| NOCOM | CODEART | QTESCOM |
|-------|---------|---------|
| 00001 | 00001   | 100     |
| 00001 | 00006   | 20      |
| 00001 | 00012   | 4       |
| 00001 | 00014   | 2       |
| T     |         |         |

Ce champ s'est rempli automatiquement.

# I. IV. LE COIN DES AMATEURS : CREATION D'UN FORMULAIRE AVEC UN SOUS FORMULAIRE

Vous avez pu apprécier la facilité avec laquelle on saisit une commande directement dans les tables (SIC). Vous allez créer un formulaire de saisie des commandes. Ce formulaire va comprendre les champs de la table COMMANDE et un sous-formulaire incluant les champs de la table LIGNE COMMANDE.

<u>MODE OPERATOIRE :</u>

- 2. 1. Fermez toutes les tables
  - 3. 2. Dans la fenêtre Bases de données, sélectionnez l'objet Formulaire puis cliquez sur « Créer un formulaire en utilisant l'assistant »

1. **3. Sélectionnez** la table COMMANDE et sélectionnez les champs figurant dans le formulaire

- **Given Sélectionnez** ensuite la présentation *Colonne simple*
- Saisissez un nom pour le formulaire et cochez la case *Modifier la structure du formulaire* Quel bitre souballez-vous pour votre formulaire

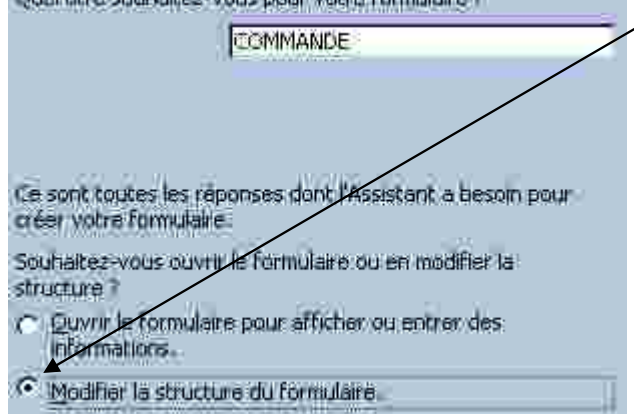

Vous devez obtenir à peu près ceci :

| NOCOM               | NOCOM   |          | . È | 2  | =   |    | 51 3     | - 1   |
|---------------------|---------|----------|-----|----|-----|----|----------|-------|
| DATECOM             | DATECOM |          |     |    |     | ÷π | - 51     |       |
| CODICLI             | CODECU  | <br>1.00 |     | 24 | 1 B |    | <u> </u> | n des |
| Field de frormulair |         |          |     |    |     |    | 2, 5     |       |

4. Agrandissez la taille du formulaire

## 2. Insertion du sous-formulaire

- □ □ Cliquez sur le bouton Sous formulaire/sous état : ■
- **Dessinez** une zone rectangulaire de 10 cm de large sur 5 de hauteur
- Dans l'assistant formulaire, indiquez la source des données du sous formulaire

## Assistant Sous-formulaire

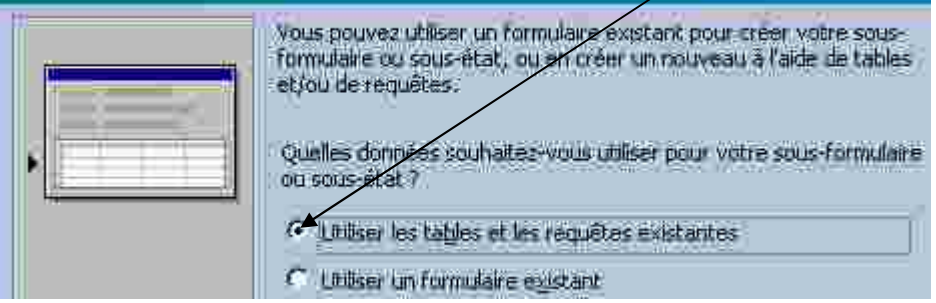

Le choix effectif des champs se fait dans la boîte de dialogue suivante :

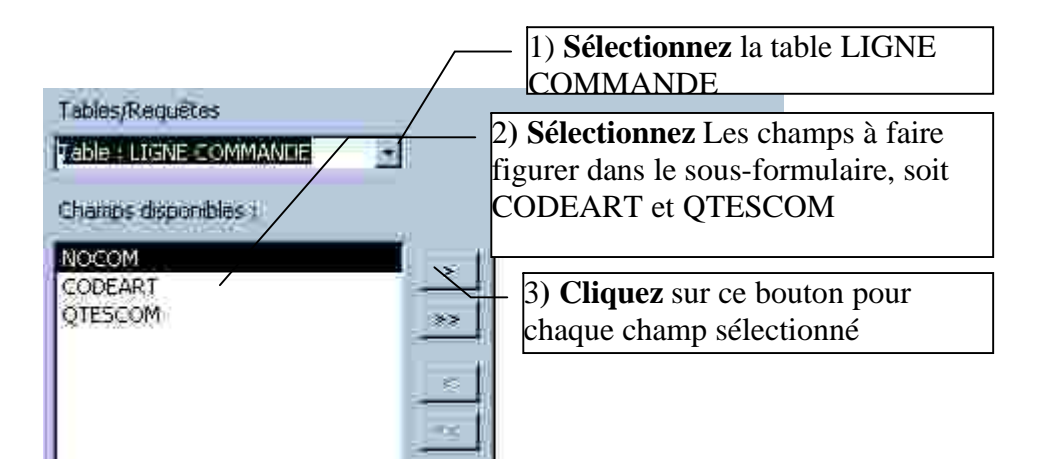

Etape suivante : rien à faire

| Souhaitez-vous definir vous-mên<br>entre votre formulaire principal e<br>partir de la liste ci-dessous ? | ne les champs effectuant le lien<br>1 ce sous-formulaire, ou les choisir à |
|----------------------------------------------------------------------------------------------------|----------------------------------------------------------------------------|
| Choisir à partir d'une liste.                                                                            | C Les définir moi-même.                                                    |
| Afficher LIGNE COMMANDE pour                                                                             | r chaque enregistrement en ICOMMA                                          |
| These in                                                                                                 |                                                                            |

Etape suivante : Attribution d'un nom pour le sous-formulaire :

| Comment souhaltez-vous nommer votre sous                                              | formulaire ou sous-    |
|---------------------------------------------------------------------------------------|------------------------|
|                                                                                       | Vous pouvez laisser le |
| LIGNE COMMANDE sous-formulaire1                                                       | nom proposé par Access |
| Ce sont toutes les réponses dont l'Assistant a<br>votre sous-formulaire ou sous-état. | besoin pour créer      |

## Le résultat final est le suivant :

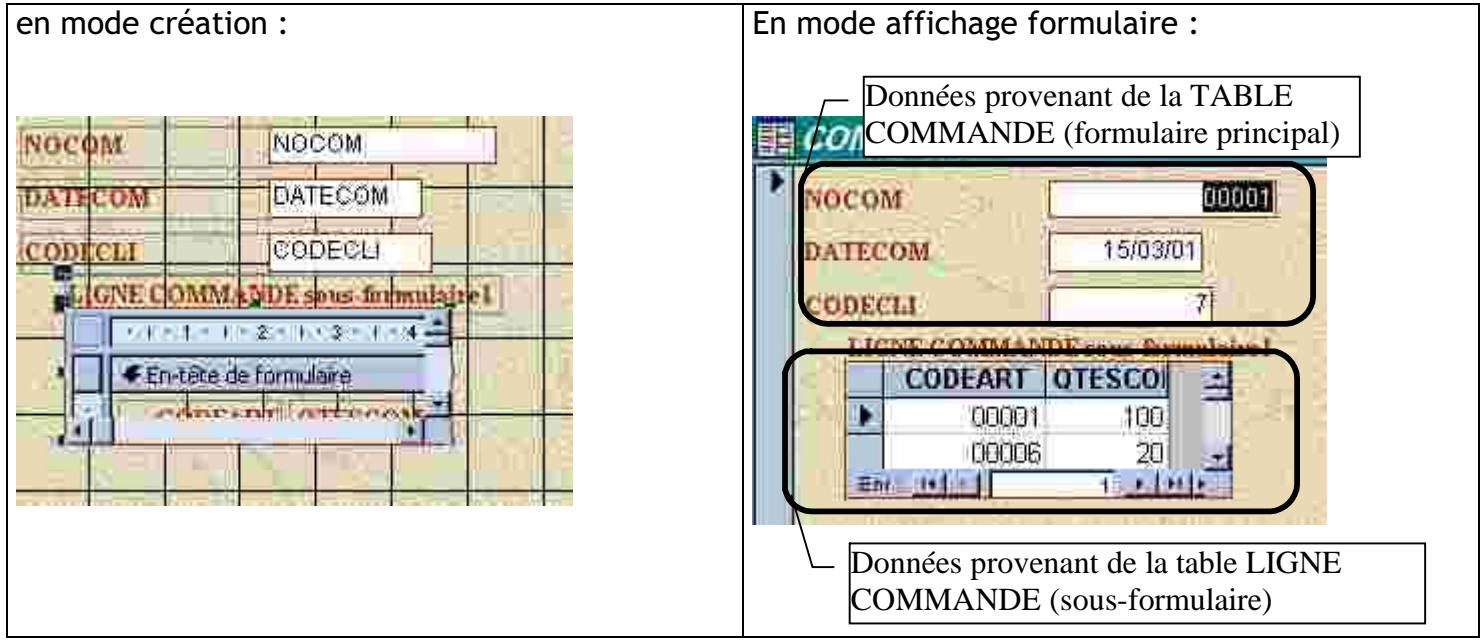

Pas très élégant : en mode création,

- • **augmentez** la taille du sous-formulaire de manière à ce que 10 enregistrements du sousformulaire puissent être visibles
- • Augmentez la largeur des colonnes
- • Changez l'étiquette du sous-formulaire en indiquant « Articles en commande »
- • Changez le texte des étiquettes : NOCOM en N° de commande, DATECOM en Date de commande et CODECLI en Code client

5. Enregistrez les changements effectués dans le formulaire et le sous-formulaire

2. **6. Saisissez** la commande n° 2, en mode formulaire, figurant ci-dessous. Vous devez au préalable **codifier** le code client et les codes produits en consultant les tables clients et produits.

| ETS Papetière | COMMANDE N° 2                    | du 16/03/2001   |
|---------------|----------------------------------|-----------------|
|               | Code client                      | Micropuce       |
| Code produit  | Désignation                      | Qtés commandées |
|               | Créer un site avec FrontPage     | 5               |
|               | Boîte de CD-R 74 mn/10           | 6               |
|               | Le mémento du comptable débutant | 10              |
|               | Transparents photocopieurs/10    | 30              |
|               |                                  |                 |

4. **7. Fermez** le formulaire

# V. CREATION DU FORMULAIRE COMMANDE FONDE SUR DES REQUETES.

L'utilisation de sous-formulaires fondés sur des tables présente un inconvénient majeur : il n'existe aucun moyen de contrôle lors de la saisie du code produit ou du code client. D'autre part les champs calculés n'étant pas intégrés aux tables, il n'apparaîtront pas dans le sous formulaire

On va donc créer deux requêtes :

- L'une permettant la saisie de la date de commande et l'affichage de l'identité et l'adresse du client. Cette requête servira pour le formulaire principal
- L'autre qui permettra la saisie du Code produit, des quantités commandées et l'affichage : du prix unitaire, du taux de TVA. On profitera également de cette requête pour créer des champs calculés :

## A. Création des requêtes

A1 La requête permettant d'obtenir l'entête du bon de commande (formulaire principal)

- • Sélectionnez l'objet *requête* cliquez sur *Nouveau* et *Mode création*.
- • Sélectionnez chaque table et cliquez sur ajouter (tables à sélectionner : COMMANDE, CLIENT, REGLEMENT)
- Dans le menu affichage vérifiez que l'option <u>Noms des tables</u> soit cochée (cette option est très importante lorsqu'on créée des requêtes multitables
- • Faites glisser les champs utiles (dans l'ordre d'apparition dans le formulaire)
- La liste des champs et les tables sources sont indiquées ci-après :

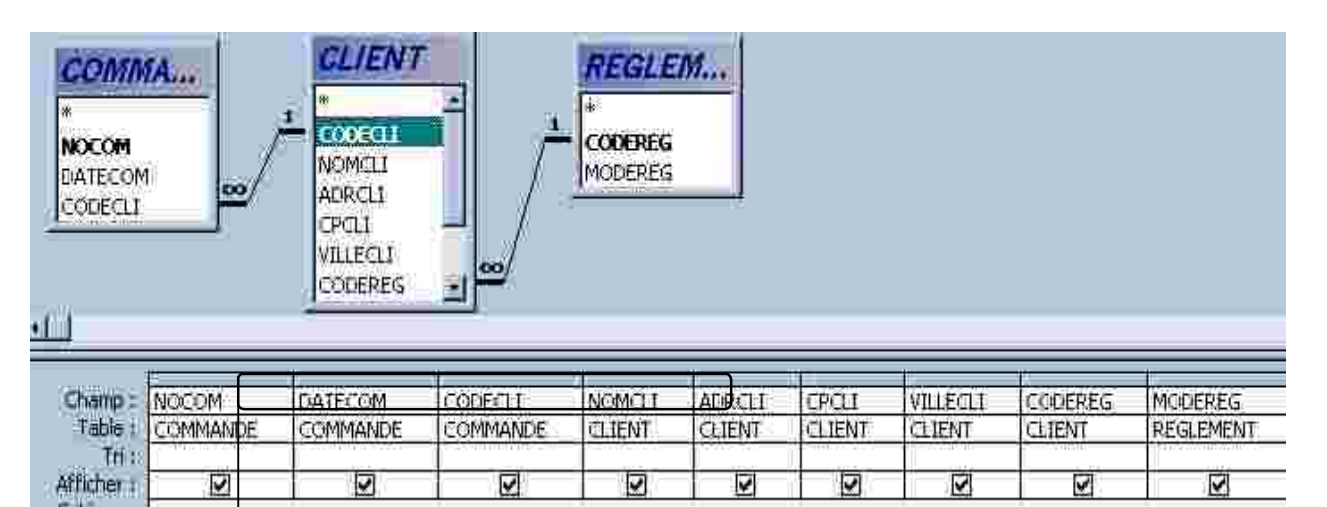

Ces 3 champs seront mis à jour à chaque nouvelle commande. Les autres champs ne sont affichés qu'à titre d'information et de contrôle

- • Visualisez le résultat de la requête en cliquant sur le bouton Affichage Feuille de données
- • Fermez la requête et enregistrez la sous le nom *ENTETE BC* (entête bon de commande)

## A2 La requête permettant d'obtenir le corps du bon de commande :

- • Sélectionnez l'objet *requête* cliquez sur *Nouveau* et *Mode création*.
- Sélectionnez chaque table et cliquez sur Ajouter (tables à sélectionner : PRODUIT et LIGNE
- • COMMANDE)
- **Faites glisser** les champs utiles (dans l'ordre d'apparition du formulaire)

Les champs à inclure sont indiqués ci-après :

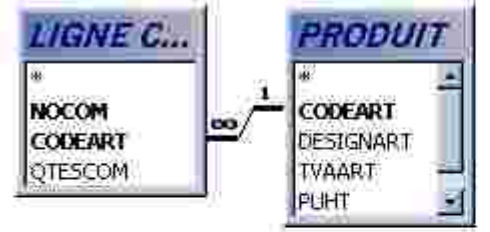

| Champ :    | NOCOM          | CODEART        | DESIGNART | DTESCOM        | PUHT    | TVAART  |  |  |
|------------|----------------|----------------|-----------|----------------|---------|---------|--|--|
| Table :    | LIGNE COMMANDE | LIGNE COMMANDE | PRODUIT   | LIGNE:COMMANDE | PRODUIT | PRODUIT |  |  |
| Afficher : | 2              |                |           |                |         |         |  |  |

## 2. Création de champs calculés

- • Pour chaque ligne du bon de commande, on veut connaître :
- • Le montant HT (=QTESCOM\*PRIX UNITAIRE)
- • Le montant de la TVA (=HT\*taux de TVA)

Avant de procéder, insérer une colonne juste avant TVAART : **Sélectionnez** la colonne TVAART puis **cliquez** sur *Insertion - Colonnes* 

Résultat à obtenir :

| Champ :<br>Table : | QTESCOM<br>LIGNE COMMANDE | PUHT | HT: [QTESCOM]*[PU | TT] TVAART<br>PRODUIT | MTVA: [HT]*[TVAART]                   |
|--------------------|---------------------------|------|-------------------|-----------------------|---------------------------------------|
| Afficher 1         |                           | N    |                   |                       | e e e e e e e e e e e e e e e e e e e |

Champs calculés qui ne sont pas stockés dans les tables. Ces champs ont pour nom HT et MTVA. L'expression est à saisir. Access ajoute les [] lorsqu'on les omet à la saisie

- • Formatez les deux champs calculés en Monétaire 2 Décimales (Sélection du champ puis clic sur le bouton *Propriétés*)
- • Visualisez le résultat de la requête en cliquant sur le bouton Affichage Mode Feuille de données
- • Fermez la requête et enregistrez la sous le nom *CORPS BC*

# B. Création du formulaire de saisie des commandes (2ème version)

B1 Création du formulaire principal (saisie des commandes)

- • Fermez toutes les tables
- Dans la fenêtre *Bases de données*, **sélectionnez** l'objet *Formulaire* puis cliquez sur « *Créer un formulaire en utilisant l'assistant* »
- • Sélectionnez la requête ENTETE BC puis sélectionnez tous les champs de la requête qui devront figurer dans le formulaire
- L'affichage des données se fait par commande :

| Comment souhaitez-vous afficher<br>vos données ? |                                                                      |
|--------------------------------------------------|----------------------------------------------------------------------|
| par REGLEMENT<br>par CLIENT                      | NOCOM, DATECOM, CODECIT, NOMCLI,<br>ADRICH, CPCIT, VILLECH, CODEREG, |
| Dar COMMANDE                                     | MODEREG                                                              |

- • La présentation du formulaire est en *colonnes simples*
- Le titre du formulaire est : Saisie des commandes :

Quel httre soulcatez-vous pour votre formulaire ?

Saisie des commandes

• Afficher la structure du formulaire en mode création :

Modifier la structure du formulaire.

## Il ne reste plus qu'à inclure le sous-formulaire contenant les lignes de chaque commande :

• • En mode création de formulaire, augmentez la taille du formulaire :

| code postal VILLECLI CODERES MODERES | CPCU<br>VILLECU<br>Pour augmenter la hauteur du<br>formulaire, faites glisser cette<br>barre | SE X<br>NOCOM D<br>DATECOM<br>CODECLI<br>NGMCLI<br>ADRCLI |  |
|--------------------------------------|----------------------------------------------------------------------------------------------|-----------------------------------------------------------|--|
|                                      | Pour augmenter la lar<br>glisser ce trait à droit                                            | rgeur du formulaire, faites<br>e                          |  |

€ Pied de formulaire

B2 Création du sous-formulaire Articles en commande

- • Cliquez sur le bouton assistant sous-formulaire/sous-état :
- • Tracez à l'écran en dessous du champ MODEREG, le sous-formulaire
- Dans l'assistant, indiquez que la source des données provient d'une table ou d'une requête existante :
   Quelles données souhaitez-vous ublice pour voire sous-formulaire eu sous-état ?

Utiliser les Lables et les requêtes existantes

• Sélectionnez ensuite la requête source (soit CORPS BC) et sélectionnez tous les champs. Assistant Sous-formulaire

| ssistemusous-totemu               | iaine                                     |
|-----------------------------------|-------------------------------------------|
| Quels champs voudriez vous incli- | re dans le sous formulaire ou sous état 7 |
| Vous pouvez choisir des champs i  | le plusieurs tables et/ou requêtes.       |
| 1-44                              |                                           |
| Tables/Requetes                   |                                           |
| Requête : CORPS BC                | E                                         |
| Champs disponibles :              | Champs selectionnes :                     |
|                                   | NOCOM                                     |
|                                   | DESIGNART                                 |
|                                   | OTESCOM                                   |
|                                   | PUHT                                      |
|                                   |                                           |
|                                   | EE TVAART                                 |
|                                   | MTVA                                      |

• Il faut ensuite indiquer à l'assistant quel est le champ permettant de lier le formulaire principal (contenant en fait l'entête du bon de commande) avec le sous-formulaire (en fait les lignes de commande) :

| Souhaitez-vous définir vous-même les champs effectivant le lien<br>entre votre formulaire principal et ce sous-formulaire, ou les choisir à<br>partir de la liste ci-dessous ? | Cochez cette case                                       |
|----------------------------------------------------------------------------------------------------|---------------------------------------------------------|
| Choisir à partir d'une liste. Champs du sous formulaire/état :                                                                                                    | Cliquez sur le bouton et<br>sélectionnez le champ NOCOM |
| NOCOM S NOCOM S                                                                                                    | Procédez de la même manière                             |

## **REMARQUES** :

- Lorsque le formulaire et le sous-formulaire sont fondés sur des **tables** et que des relations ont été établies entre les tables sur la base de clés primaires et étrangères, **ACCESS sait automatiquement déterminer le champ qui sert de liaison** entre le formulaire et le sous-formulaire. En revanche, lorsque le formulaire et/ou le sous-formulaire sont fondés sur des **requêtes**, **il faut définir soi-même le champ de liaison**.
- Le champ NOCOM du **formulaire principal** est appelé **champ Père** et le champ NOCOM du **sousformulaire** est appelé **champ Fils** :
- Un Père a 1 ou plusieurs Fils mais un Fils n'a qu'1 seul Père. Dans l'exemple, en effet, une commande (identifié par un numéro de commande unique) comporte plusieurs lignes (chaque ligne est identifiée par un numéro de commande ET un numéro de produit)

Donnez un nom significatif au sous-formulaire avant de terminer la création du sous-formulaire :

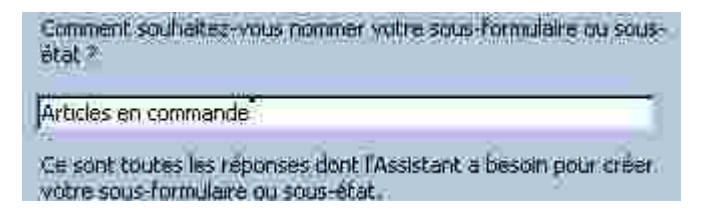

## C/ Le fignolage

Le formulaire est maintenant créé mais la mise en forme laisse certainement à désirer. Basculez en mode création et déplacez les champs, renommez certaines étiquettes et augmentez la taille du sous-formulaire pour obtenir une présentation ressemblant à cela :

| Con | mnande n <sup>o</sup> | Date de commande                                        |         | Client nº |         |    |               | 2 (j.)<br>1 - 2 - 1 - 1 - 1 - 1 - 1 - 1 - 1 - 1 - |   |   |
|-----|-----------------------|---------------------------------------------------------|---------|-----------|---------|----|---------------|---------------------------------------------------|---|---|
|     | <u>Housen</u>         | 15/03/01                                                |         |           | 7       | Le | soleil de Tur | lis                                               |   |   |
| 0   | i s Ei                |                                                         |         |           | 5       | 12 | 5, place du B | arlet                                             |   |   |
| Con | le réglement          |                                                         |         |           | 1.12    | 59 | 500:          | DOUAL                                             |   |   |
| Ma  | de de règlement       | 90 jours fin de mois                                    |         |           | 1822    |    |               |                                                   |   |   |
|     | asticate in the       |                                                         |         |           | ļ       | 2  | $= S \cup X$  | - Del 1                                           | 1 |   |
| Art | eles en continat      | ule in the second                                       |         | - S.,     |         |    |               |                                                   |   |   |
|     | CODEART               | DESIGNART                                               | QTESCOM | PUHT      | HT      | 1  | TVAART        | MTVA                                              |   |   |
|     | 00006 Boite           | de CD-R 74 mn/10                                        | 20      | 99.00 F   | 1 980.0 | ЮF | 19.60%        | 388 08 F                                          |   |   |
|     | 00012 Supp            | ort mural pour moniteur                                 | 4       | 352.00 F  | 1 408.0 | 0F | 19.60%        | 275 97 F                                          |   |   |
|     | 00014 Crée            | r un site avec Front Page                               | 2       | 125.00 F  | 250.0   | 0F | 5.50%         | 13.75 F                                           |   |   |
|     | 00001 Tran            | sparents photocopieurs/10                               | 100     | 30.00 F   | 3 000 0 | θF | 19.60%        | 588.00 F                                          |   |   |
| *   |                       | 94 CAN BE TO A 281 CO CO CO 281 A 287 CO CO BE DE 281 - | 1       |           |         |    |               |                                                   |   |   |
|     |                       |                                                         |         |           |         |    |               |                                                   |   |   |
|     |                       |                                                         |         |           |         |    |               |                                                   |   |   |
|     |                       |                                                         |         |           |         |    |               |                                                   |   |   |
|     |                       |                                                         |         |           |         |    |               |                                                   |   |   |
| πh. | CINNER                | the statistical and a                                   |         |           |         |    |               |                                                   |   |   |
|     |                       | Contraction and a                                       |         |           |         | -  |               |                                                   |   | _ |

Eléments de modes opératoires :

- Les étiquettes concernant l'identité du client ont été supprimées
- Pour modifier le sous-formulaire, il faut d'abord fermer le formulaire Saisie des commandes en prenant soin de sauvegarder les modifications.
- Puis dans la fenêtre de base de données, il faut ouvrir le sous-formulaire « Articles en El 2 Saisie/Modification des pl E Formularits Articles en commande

commande »

- et l'affichez en mode feuille de données (Bouton Affichage Feuille de données)
- Sélectionnez toutes les colonnes et appliquez une taille de police de 8
- Sélectionnez la colonne NOCOM et masquez la (menu Affichage Masquer Colonnes) car cette colonne se met à jour automatiquement et contient pour chaque commande la même valeur que celle figurant dans le formulaire principal.
- Ajustez ensuite la largeur de toutes les colonnes pour que le sous-formulaire s'affiche correctement dans le formulaire principal.
- Enregistrez le sous-formulaire (en conservant le même nom : Articles en commande et fermez le.

• Ouvrez le formulaire Saisie des commandes et vérifiez la présentation (au besoin procédez aux modifications qui s'imposent)

**REMARQUE** : La relation Père-Fils est synonyme de relation UN-PLUSIEURS : Un père a plusieurs Fils Cela signifie qu'un NO COM de la table COMMANDE correspond à plusieurs lignes commandes.

## D/ Test du formulaire avec une commande

Saisissez la commande n° 3, codifiez au préalable le code client et les codes de produits :

| ETS       | COMMANDE N°3                     | du 16/03/2001   |
|-----------|----------------------------------|-----------------|
| Papetière |                                  |                 |
|           | Code client                      | CRION           |
| Code      | Désignation                      | Qtés commandées |
| produit   |                                  |                 |
|           | Boîte de CD-R 74 mn/10           | 20              |
|           | Boîte de CD-RW /10               | 20              |
|           | Filtre anti-reflet pour moniteur | 8               |
|           |                                  |                 |

Fermez le formulaire principal et enregistrez le sous le nom : Saisie des commandes

## V. POUR LES EXPERTS : INSERTION DE TOTAUX DANS UN FORMULAIRE - CREATION DE LISTES MODIFIABLES

ATTENTION : Cette partie devient très technique. Vous pouvez la contourner en saisissant les bons de commande de l'annexe 1 en utilisant le formulaire « *Saisie des commandes* »

Pour les futurs experts d'ACCESS, à vos claviers :

Commencez d'abord par enregistrer le Formulaire « Saisie des commandes » sous le nom « Saisie des commandes 2 ». Enregistrez ensuite le sous-formulaire « Articles en commande » sous le nom « Articles en commande 2 »

(Dans la fenêtre *Base de données*, **sélectionnez** l'objet *Formulaire* et **cliquez** sur *Modifier*. Puis *Fichier enregistrer sous*.). Fermez ensuite tous les formulaires.

Pour mettre des sous-totaux dans le formulaire principal deux étapes sont à suivre :

- Mettre les sous totaux dans le pied de page du sous-Formulaire

- Mettre une formule dans le pied de page du formulaire principal.

## 1. Mettre des sous totaux dans le pied de page du sous formulaire :

- • **Ouvrez** le sous-formulaire 2 Articles en commande 2 en mode Création
- • Affichez la boîte à outils (Menu affichageBoîte à outils)
- • Cliquez sur le bouton zone de texte : E figurant dans la *boîte à outils*
- • Créez le champ TOTAL HT dans le pied du formulaire « Articles en commande 2 »
- • Nommez l'étiquette TOT HT
- Saisissez la formule suivante dans la zone de texte :

=Somme([HT])

Ce qui donne ceci :

OTHE

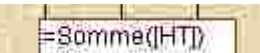

- Il faut maintenant définir un format pour la zone de texte :
  - $\Rightarrow \Rightarrow$  Sélectionnez la zone de texte
  - $\Rightarrow$   $\Rightarrow$  **Cliquez** sur le bouton propriété
  - $\Rightarrow$   $\Rightarrow$  Dans la boîte de dialogue Propriétés, **cliquez** sur <u>l'ong</u>let *Format* :

| ALL ALLANDER  | P      |      |
|---------------|--------|------|
| CERC MEDICEDS | Footes | = () |
| Autor I       | 10     |      |
|               | Auto   | Auto |

- • Sélectionnez le format *Monétaire* et 2 décimales
- • **Donnez** un nom significatif au contrôle (car ce nom sera utilisé ultérieurement dans un autre formulaire) :

| 🖬 Zone d            | de texte: | Texte16   |               | Remplacez le texte inscrit ici par |
|---------------------|-----------|-----------|---------------|------------------------------------|
| Format              | Données   | Evénement | Autres Toutes | TOTHT                              |
| Nom<br>Texte barres | état      |           | e16           |                                    |

• • Procédez de même pour les champs TOT TVA et TOT TTC (à paramétrer comme suit :)

| Nom donné à la zone de<br>texte et qui pourra servir<br>dans un autre formulaire                                     |                                                            |                                                                                                    |
|----------------------------------------------------------------------------------------------------|------------------------------------------------------------|----------------------------------------------------------------------------------------------------|
| Format Données Événement Autres<br>Nom TOTIVA<br>Source contrôle                                                     | Tölütös Format<br>Nom<br>Source co<br>Pormat<br>Décrimates | Domnées Événement Autres Toutes<br>TOT TTC<br>=[TOT HT]+[TOT TVA]<br>Monétaire<br>2                               |
| Le pied de formulaire en mode création doit<br>Pied de formulaire<br>TOT HT: =Somme([HT])<br>TOT TXA: =Somme([MTVA]) | Zone de texte :                                            | indique l'origine des données, peut être le<br>nom d'un champ d'une table ou comme ici<br>une expression calculée |
|                                                                                                    | (de table ou calculé)                                      |                                                                                                    |

**Visualisez** le formulaire *Saisie des commandes 2* : les totaux concernent toutes les lignes de toutes les commandes :

| OCOM DEART          | DESIGNART COM    | PUHT           | HT         | TVAART | MTVA              |
|---------------------|------------------|----------------|------------|--------|-------------------|
| 00001 00001         | Transparents 100 | 30:00 F        | 3 000 00 F | 19.60% | 588.00 F          |
|                     | i uli ""         |                | S          |        | 11                |
|                     |                  |                |            |        | the second second |
| TOT HI:             | 17 309.00 F      | W <sup>1</sup> | ui.        | Ly     |                   |
| TOT HT:<br>TOT TYA: | 17 309 00 F      | 8 A.F.         |            |        |                   |

## 2. Inclure les champs précédemment calculés dans le formulaire pricipal

- Fermez d'abord le sous-formulaire « Articles en commandes 2 »
- Ouvrez le formulaire « Saisie des commandes 2 » en mode création
- •

Modifiez la liaison entre le formulaire principal et le sous formulaire :

- Sélectionnez le sous-formulaire
- Affichez les propriétés

- Cliquez sur l'onglet toutes et modifiez la propriété Objet source et Nom en saisissant :

Articles en commande 2

## 🖀 Sous-formulaire/Sous-état: Articles en commande

| Format        | Données     | Evenement       | Autres         | Toutes | Ajoutez ici un espace et un 2 |
|---------------|-------------|-----------------|----------------|--------|-------------------------------|
| Nom .         | in a second | Arti            | cles en commar | ide    | Ajoutez lei un espace et un z |
| Objet source  | 50          | Arti            | cles en commar | nde    |                               |
| Champs fils ; | 2-2-2-2-22- | NO:             | IOM (          | •      |                               |
| Champs père   | 5           | NO <sup>®</sup> | COM            |        |                               |

• • Dans le pied du formulaire, **créez** maintenant 3 zones de textes :

|  | TOTAL IT =jArticles en comm | TOTAL TVA | =[Articles en commai | TOTAL TTC | =[Articles en comm | ani |
|--|-----------------------------|-----------|----------------------|-----------|--------------------|-----|
|--|-----------------------------|-----------|----------------------|-----------|--------------------|-----|

• • Paramétrez ces zones de texte pour obtenir ceci :

| total HT =12 SOUS FORM COM | TOTAL TVA | =[2 SOUS FORM COM | OTAL TTC -12 SOUS F                                                                                                    |
|----------------------------|-----------|-------------------|----------------------------------------------------------------------------------------------------|
|                            | 124       | 1 To 1 To 1       | Contraction of the second second seco |

Le détail est donné ci-dessous pour chaque zone de texte :

| 🚰 Zone de texte: TOTAL HT                                                                                                    | Zone de texte: TOTAL TVA                                                                                                    |  |  |
|----------------------------------------------------------------------------------------------------|----------------------------------------------------------------------------------------------------|--|--|
| Format     Données     Événement     Autres     Toutes       Nom     TOTAL HT       Source contrôle     =[Articles en commande 2].Formulaire![TOT HT]       Format     Monétaire       Décmales     2 | Format         Dobnées         Evénement         Autres         Toutes           Nom                                                      |  |  |
| Zone de texte: TOTAL TTC                                                                                                    | Plutôt que de saisir les formules et risquer une                                                                                          |  |  |
| Format     Données     Événement     Autres     Toutes       Nom     TOTAL TTC       Source contrôle                                                                                                  | erreur de saisie, Access met à votre disposition un<br>générateur d'expression. Voir l'exemple ci<br>dessous pour la zone de texte TOT HT |  |  |

Le générateur d'expressions :

Au lieu de saisir la propriété Source contrôle soi-même, **cliquez** sur le bouton Générateur d'expressions qui apparaît lorsqu'on clique dans certaines propriétés :

Ce générateur se présente comme suit :

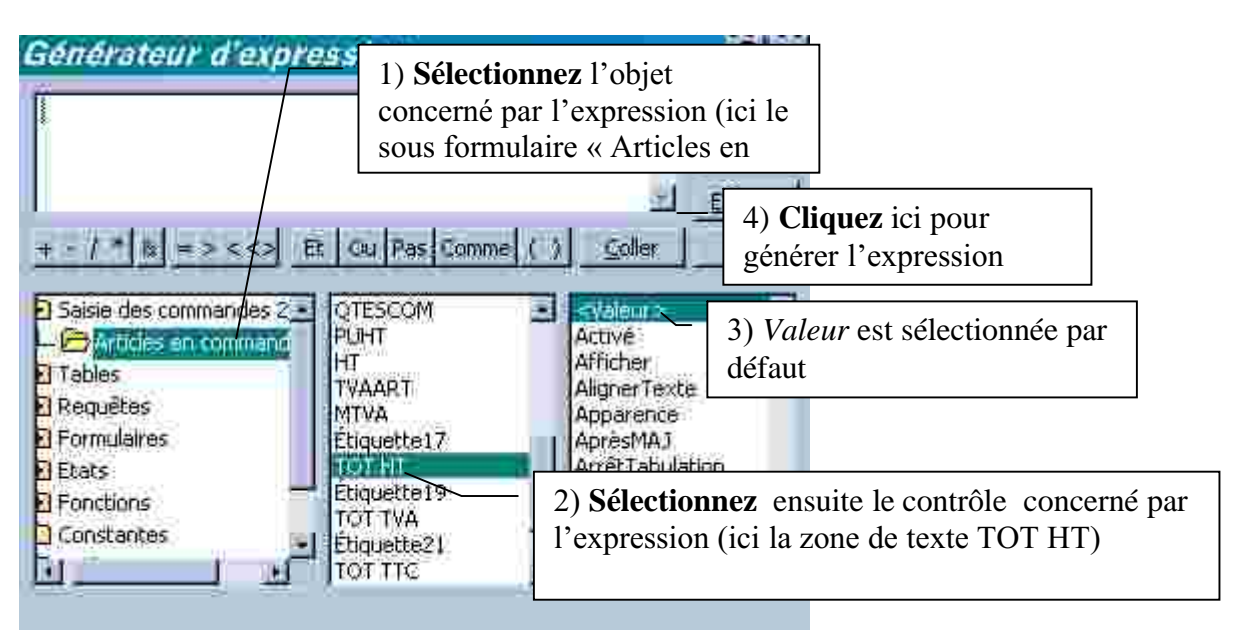

## Après avoir cliqué sur le bouton Coller, on obtient :

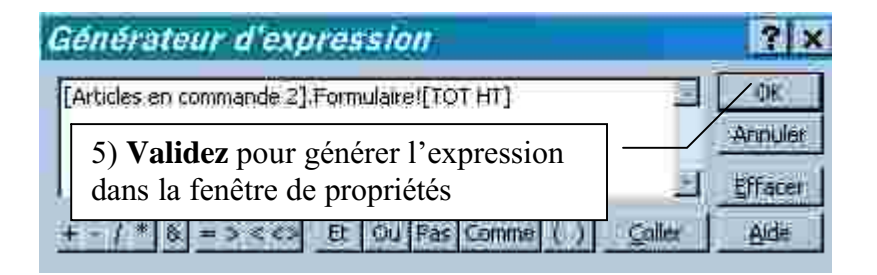

## 3. Des zones de liste modifiables

Le formulaire précédent présente encore un défaut : lorsqu'une commande est saisie par téléphone, si le client ne connaît pas les codes, il va devoir chercher dans les tables le code du client, le code des produits commandés... Dans le formulaire, on va donc transformer les zones de texte en zone de listes modifiables.

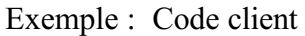

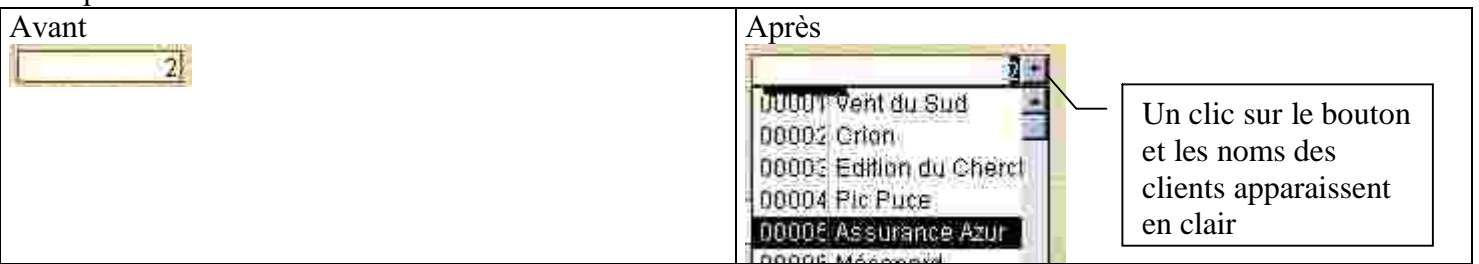

## Mode opératoire :

- $\Rightarrow$   $\Rightarrow$  En mode création, **sélectionnez** le contrôle contenant le numéro de client
- $\Rightarrow$   $\Rightarrow$  **Cliquez** sur le menu *Format Remplacer par Zone de liste modifiable*
- $\Rightarrow$  Affichez ensuite les propriétés de la zone de liste et paramétrez les propriétés suivantes :

| Format        | Données   | Évéremer  | t Autres     | Toutes |                                                                                |
|---------------|-----------|-----------|--------------|--------|--------------------------------------------------------------------------------|
| Nom           |           |           | IQDECLI      |        |                                                                                |
| Source contr  | Cile      | nonena 🦉  | CODECLI      |        |                                                                                |
| Format .      |           | 1.64.1.11 |              |        |                                                                                |
| Décimales     | 211110000 | emicos 4  | 4068         |        | Table contenant les données à afficher                                         |
| Masque de s   | 81518.1   |           | able/Donuête | /      | dans la zone de liste                                                          |
| Contecut      | ·2        | X# Ef eXx | U TENT       |        | dans la zone de liste                                                          |
| Nbre colorme  | 5         |           |              |        |                                                                                |
| En-têtes cold | WT #5     |           | lon          | -      | La colonne 1 contient le code et la                                            |
| Largeurs col  | onnes     |           | 55400        |        | colonne 2 contient le nom des clients                                          |
| Colonne liée  |           |           |              |        |                                                                                |
|               |           |           |              |        |                                                                                |
|               |           |           |              |        | La colonne 1 contient le code dont la valeur sera conservée dans le formulaire |

Affichez le Formulaire pour verifier l'affichage, en *mode creation*, vous pouvez élargir la taille de la zone de liste pour améliorer l'affichage :

**Procédez** de même pour le code article dans le sous-formulaire : **Remplacez** la zone de texte CODEART en zone de liste modifiable **Paramétrez** les propriétés suivantes : **Remplacez** la zone de texte CODEART en zone de liste modifiable **Paramétrez** les propriétés suivantes :

| f Zone de liste modifia | ble: CODEAF                             |            |                                    |
|-------------------------|-----------------------------------------|------------|------------------------------------|
| Format Donnees Événem   | ent Autres                              |            |                                    |
| Now                     | CODEART                                 |            |                                    |
| Source controle         | CODEART                                 |            |                                    |
| Format                  | 00000                                   |            |                                    |
| Décimales               | Auto                                    |            |                                    |
| Masque de saislie       | 101-1-1-1-1-1-1-1-1-1-1-1-1-1-1-1-1-1-1 |            |                                    |
| Origine source          | Table/Requête                           |            |                                    |
| Contenu.                | PRODUIT                                 | Г          |                                    |
| Nbre colonnes           | 2                                       |            | La colonne 1 (codeart) a une       |
| En-têtes colonnes       | Non                                     |            | largeur d'1 cm et la colonne 2     |
| Largeurs colonges       | 1cm:Scm                                 |            | (Designart) une largeur de 5cm de  |
| Colonne line            | 1                                       |            | (Designate) une largear de sein de |
| Liones affichees        | 8                                       |            | maniere a visualiser entierement   |
| Larger liste            | Auto                                    |            | le nom des articles lorsqu'on      |
| Texte harre état        | 10.4 Sec.                               |            | clique sur le bouton de liste      |
| Linder à liste          | Non                                     |            | -                                  |
| Auto éteodre            | 001                                     | L          |                                    |
| Valeur per défaut       | 145-                                    |            |                                    |
| Valide si               |                                         |            |                                    |
| Message sterreur        |                                         |            |                                    |
| Visible                 | Can                                     |            |                                    |
| Affirher                | Trancours                               |            |                                    |
| Artivé                  | iQui                                    |            |                                    |
| Verrouille              | Non                                     |            |                                    |
| AutoContection cernise  | 001                                     |            |                                    |
| Arrêt tabulation        | nu                                      |            |                                    |
| Index tabulation        | 1                                       |            |                                    |
| Gauche                  | 1.307cm                                 | Indique la | taille maximum de la               |
| Haur                    | 0.10100                                 | Topo de la | listo                              |
| larger                  | 6rm                                     | zone de la |                                    |

La largeur de 6 cm donne un affichage en mode création affreux ...

CODEART HT car le contrôle empiète sur les contrôles voisins ...

Mais en mode Affichage – Formulaire, la taille prend tout son sens :

|   | CODEAR |
|---|--------|
| ۲ | 00006  |

|   | COD | EAR  | DESIGNART                   |
|---|-----|------|-----------------------------|
|   |     | 03-1 | Boîte de CD-R 74 mn/10      |
|   | 6   | Boi  | te de CD-R 74 mn/10 📃       |
|   | 7   | Boi  | te de CD-RW /10 🛛 📕         |
| * | 8   | Cal  | ulatrice scientifique Cazio |
|   | 9   | Cal  | culette Euro                |
|   | 10  | Rar  | mette papier multi usages   |

## La saisie dans le formulaire

Vous disposez des autres commandes du mois de mars ci-dessous à saisir dans le formulaire « Saisie des commandes 2 » si vous l'avez réalisé ou dans le sous-formulaire « Saisie des commandes »

## ANNEXE 1

| ETS PAPETIÈRE | COMMANDE N° 4                    | du 19/03/2001                   |
|---------------|----------------------------------|---------------------------------|
|               | code client                      | Mécanord                        |
| code produit  | Désignation                      | qtes commandées                 |
|               | Ramette papier multi usages      | 5                               |
|               | Stylo à transparents permanents  | 10                              |
|               | Transparents photocopieurs/10    | 7                               |
|               | Programmation en javascript      | 2                               |
| ETS PAPETIÈRE | COMMANDE N° 5                    | du 22/03/2001                   |
|               | code client                      | Centre français de restauration |
| code produit  | Désignation                      | qtes commandées                 |
|               | Transparents photocopieurs/10    | 100                             |
|               | Transparents manuels/10          | 100                             |
|               | Stylo à transparents effaçables  | 50                              |
|               | Stylo à transparents permanents  | 50                              |
| ETS PAPETIÈRE | COMMANDE N°6                     | du 23/03/2001                   |
|               | code client                      | Assurance Azur                  |
| code produit  | Désignation                      | qtes commandées                 |
|               | Support mural pour moniteur      | 4                               |
|               | Filtre anti-reflet pour moniteur | 5                               |
|               | Stylo à transparents permanents  | 20                              |
|               | Stylo à transparents effaçables  | 10                              |

| ETS PAPETIÈRE | COMMANDE N° 7                      | du 24/03/2001   |
|---------------|------------------------------------|-----------------|
|               | code client                        | Briko Boutik    |
| code produit  | Désignation                        | qtes commandées |
|               | Les grandes courants du management | 5               |
|               | Calulatrice scientifique Cazio     | 2               |
|               | Boîte de CD-RW /10                 | 50              |
|               |                                    | 10              |
| ETS PAPETIÈRE | COMMANDE N° 8                      | du 24/03/2001   |
|               | code client                        | Lycée Rambaux   |
| code produit  | Désignation                        | qtes commandées |
|               | Stylo à transparents effaçables    | 100             |
|               | Stylo à transparents permanents    | 100             |
|               | Boîte de CD-R 74 mn/10             | 20              |
|               |                                    |                 |
| ETS PAPETIÈRE | COMMANDE N° 9                      | du 26/03/2001   |
|               | code client                        | SériTech        |
| code produit  | Désignation                        | qtes commandées |
|               | Stylo à transparents effaçables    | 10              |
|               | Stylo à transparents permanents    | 10              |
|               | Boîte de CD-R 74 mn/10             | 2               |
|               | Calulatrice scientifique Cazio     | 1               |
|               | WebCam Sauni                       | 2               |
|               | Boîtes de disquettes 3,5"/10       | 2               |
|               | Ramette papier multi usages        | 10              |
|               | Filtre anti-reflet pour moniteur   | 1               |

## **CONNAISSANCES DE BASE**

Les requêtes action permettent de modifier les données dans les tables alors que les requêtes sélection et opération ne modifient en rien les données stockées dans les tables.

Elles sont de quatre types :

| Création de table | Permet de créer une nouvelle table à partir des enregistrements répondant à un critère de |
|-------------------|-------------------------------------------------------------------------------------------|
|                   | sélection                                                                                 |
| Ajout             | Ajoute le contenu des enregistrements correspondant au critère de sélection à une table   |
|                   | existante (ou nouvelle)                                                                   |
| Mise à jour       | Permet de mettre à jour le contenu d'un ou plusieurs champs pour les enregistrements      |
|                   | sélectionnés correspondant au critère de sélection                                        |
| Suppression       | Permet de supprimer les enregistrements correspondant au critère de sélection             |

Pour créer une requête action, il faut :

- • créer une requête sélection (ou opération) pour sélectionner les enregistrements
- • Afficher le résultat de la requête sélection (pour contrôle)
- • Transformer la requête sélection (ou opération) en requête action par le menu Requête ou par les boutons de la barre d'outils requête
- • **Exécuter** la requête (menu *Requête Exécuter* ou bouton éxécuter de la barre d'outils)

DANGER : UNE REQUÊTE ACTION MODIFIE LE CONTENU DES TABLES, PAR CONSEQUENT IL FAUT ÊTRE RIGOUREUX QUANT AU CRITERE DE SELECTION

# I. CREATION ET EXECUTION D'UNE REQUÊTE CREATION DE TABLE

## le theme

Dans la table CLIENT de la base de données PAPETIERE.MDB figure le champ ENCOURS (contenant le montant du crédit accordé aux clients). Ce champ constitue une donnée de situation (au même titre qu'un solde de compte ou un stock) et doit être régulièrement mis à jour. Par conséquent, vous allez :

- créer AUTOMATIQUEMENT par requête une table « ENCOURS DE CREDIT » comprenant les champs suivants :
  - CODECLI
  - ENCOURS
- • ensuite supprimer le champ ENCOURS de la table CLIENT
- • enfin établir une relation entre la table CLIENT et la table ENCOURS DE CREDIT

## A. CREATION D'UNE REQUETE CREATION DE TABLE

Plutôt que de créer la structure de la table ENCOURS DE CREDIT, vous allez créer une requête Création de tables :

- 1. 1. Cliquez sur l'onglet *Requête* puis sur le bouton Nouveau
- 2. 2. Cliquez sur le bouton Mode Création puis sélectionnez la table CLIENT
- 3. 3. Faites glisser les champs *CODECLI* et *ENCOURSCLI* dans la grille d'interrogation.
- 4. 4. **Visualisez** le résultat de la requête Sélection(bouton ) (vous devez avoir 17 enregistrements et 2 champs)
- 5. 5. En mode création de requête, **déroulez** le menu *Requête Création de table* ou cliquez sur le bouton *Type de requête* puis sur le bouton
- 6. 6. Dans la boîte de dialogue **Requête création**, *saisissez* le nom de la nouvelle table : *ENCOURS DE CREDIT*

| Création de table                                                                                    | <u> </u>      |
|----------------------------------------------------------------------------------------------------|---------------|
| Créer une nouvelle table<br>Nom de la table :<br>Base de données en cours<br>Autre base de données : | OK<br>Annuler |
|                                                                                                    |               |

7. 7. Exécutez la requête (Menu Requête - Exécution ou bouton Exécuter de la barre d'outils Requête)

Un message d'alerte vous informe que 17 enregistrements vont être collés dans une nouvelle table :

| Microsoft | Access                                                                                                    |
|-----------|----------------------------------------------------------------------------------------------------|
|           | Yous allez coller 17 lignes(s) dans une nouvelle table.                                                                                                    |
|           | Dès que vous aurez cliqué sur Oui, il vous sera impossible d'utiliser la commande<br>Annuler pour supprimer les modifications.<br>Étes vous sur de vouloir créer une nouvelle table avec les enregistrements<br>sélectionnés ? |
|           | /Out Non                                                                                                    |

Confirmez alors en cliquant sur Oui

8. 8. Enregistrez la requête sous le nom *Création table Encours* et fermez-la (la requête évidemment !)

A ttention, si vous tentez une deuxième éxécution de la requête Création, Access affichera un message d'erreur car la table ENCOURS DE CREDIT a été créé lors de la 1ère éxécution. Pour signaler le danger, Le nom des requêtes action (dans la liste des requêtes) est précédé d'un point d'exclamation

- 9. 9. Vérifiez l'existence de la table *ENCOURS DE CREDIT* dans la liste des tables.
- 10.10. Vérifiez la structure de la table ( affichez la table ENCOURS CREDIT en mode création : les propriétés des champs CODECLI et ENCOURS sont les mêmes que dans la table CLIENT. Mais ACCESS n'a pas défini de clé primaire. par conséquent définissez la clé primaire pour le champ CODECLI

| #   | ENCOURS DE CREDIT : Table |                 |                    |  |  |
|-----|---------------------------|-----------------|--------------------|--|--|
|     | Nom du champ              | Type de dannées | Description        |  |  |
| 181 | CODECLI                   | Numérique       | Long Constantianti |  |  |
|     | ENCOURSCLI                | Numérique       |                    |  |  |

# B. SUPPRESSION DU CHAMP ENCOURS DANS LA TABLE CLIENT

Comme le champ ENCOURS fait partie d'une nouvelle table, vous devez le supprimer de la table CLIENT :

- 1. 1. Ouvrez la table CLIENT en mode création,
- 2. 2. Sélectionnez la ligne de champ : ENCOURS
- 3. 3. Supprimez le champ

## C. ETABLIR UNE RELATION ENTRE LA TABLE CLIENT ET LA TABLE ENCOURS DE CREDIT

Comme UN client n'a qu'UN seul encours de crédit et inversement, la relation entre les tables CLIENT et ENCOURS DE CREDIT sera du type UNE à UNE. Le champ commun au deux tables est CODECLI.

travail a faire :

Créez la relation entre les deux tables.

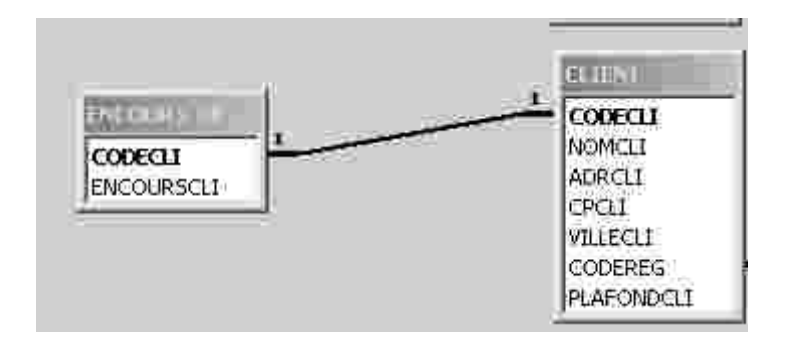

## Le coin des Pros

La structure de la table CLIENT ayant été modifiée, les requêtes, les formulaires ou les Etats fondés sur la table CLIENT ne se mettent pas automatiquement à jour. Conséquence : si une requête, un état ou un formulaire utilise le champ ENCOURS, il faudra faire des modifications

## **APPLICATION :**

Au cours des TD précédents(CAS PAPETIERE : 3<sup>ème</sup> partie - UTILISER ACCESS AVEC PLUSIEURS TABLES - Troisième sous-partie : Créer une zone de liste modifiable) vous avez créé le formulaire « 2 Saisie/Modification des clients » fondé sur la requête « REQUETE FORMULAIRE CLIENT »

Comme ces éléments font référence au champ ENCOURS, vous allez les modifier « en cascade »

- 1. 1. Modifier la requête « REQUETE FORMULAIRE CLIENT »
- 2. 2. Dans la requête en mode création, *supprimez* le champ *ENCOURS* qui n'est plus valide
- 3. 3. Ajouter la table ENCOURS DE CREDIT (menu Requête Ajouter une table)
- 4. 4. **Faites glisser** le champ *ENCOURS* (de la table *ENCOURS DE CREDIT*) vers la grille d'interrogation avant le champ *PLAFOND*
- 5. 5. Vérifiez le résultat de la requête
- 6. 6. Enregistrez et fermez la requête.
- 7. 7. Modification du formulaire « 2 Saisie/Modification des clients » :
  - • Ouvrez ce formulaire en mode Modification/création
  - • Vérifiez la source du contrôle « ENCOURS » :
  - © © Sélectionnez le contrôle ENCOURS
  - © © Affichez les propriétés du contrôle (Menu Affichage propriétés) En principe, la source correspond au champ ENCOURS de la requête donc il n'y a rien à faire.

Passez à la rubrique « Le coin des experts » OU fermez le formulaire puis passez directement au II Erreur ! Source du renvoi introuvable.

## Le coin des experts

Profitons du formulaire « 2 Saisie/modification des clients » pour découvrir de nouveaux « trucs » :

Le champ *ENCOURS* représente une Donnée de situation (comme cela a pu être dit précédemment) dont la valeur augmente à chaque nouvelle commande et diminue avec les réglements reçus des clients). Par conséquent, ce champ doit être mis à jour avec une requête action.

Pour éviter que l'utilisateur du formulaire ne saisisse une valeur dans le champ ENCOURS, on va le protéger en paramétrant certaines propriétés :

- 1. 1. Sélectionner le contrôle ENCOURS (si ce n'est pas déjà fait)
- 2. 2. Affichez la fenêtre des propriétés (si ce n'est pas déjà fait)
- 3. 3. Paramétrez les propriétés indiquées ci-dessous :

| Zone de texte: ENCOURS                                           |                                                                                                    |
|------------------------------------------------------------------|----------------------------------------------------------------------------------------------------|
| Toutes les propriétés                                            |                                                                                                    |
| Auto tabulation Non<br>Effet touche Entrée Défaut                | Oui : le contrôle apparaît normalement<br>Non : le contrôle est grisé (entièrement                 |
| Visible Dui<br>Afficher Toujours<br>Activé Dui<br>Verrouillé Dui | Oui : le contrôle ne peut pas être mis à jour (on empêche la saisie ou la modification)            |
| Airét tabulation                                                 | Oui : Le curseur s' arrêtera sur le contrôle<br>Non : le curseur ne s'arrêtera pas sur le contrôle |

## <u>Remarque :</u>

- La propriété Visible : permet de cacher un contrôle ou de le rendre visible
- La propriété Afficher a pour options :
  - \* Toujours : le contrôle est affiché tant à l'écran qu'à l'imprimante
  - \* A l'écran : le contrôle est affiché à l'écran mais n'est pas imprimable
  - \* A l'impression : le contrôle est imprimable mais n'est pas affiché à l'écran
- 5. **Vérifiez** les modifications en affichant le formulaire en mode Formulaire et essayez de changer la valeur du champ ENCOURS

# II. CREATION D'UNE REQUETE MISE A JOUR, D'UNE REQUETE SUPPRESSION

### AU PREALABLE :

Vous allez effectuez une copie de la base de données PAPETIERE.MDB et travailler sur cette copie.

Plutôt que d'utiliser l'explorateur de WINDOWS, vous allez utiliser la commande COMPACTER d'ACCESS. Cette commande permet de réduire la taille d'une base de données. Le compactage se fait dans un nouveau fichier.

## **PROCEDURE :**

- 1. 1. Fermez la base de données PAPETIERE.MDB (indispensable)
- 2. 2. Activez le menu *Fichier Compacter* une base de données ACCESS affiche une première boîte de dialogue dans laquelle vous sélectionnez le nom de la base à compacter soit PAPETIERE.MDB sur le lecteur A:
- 3. 3. Dans la deuxième boîte de dialogue Compacter sous... saisissez le nom de la base compactée :

## PAPETIERERAC.MDB

Une fois l'opération achevée, ouvrez la base de données PAPETIERERAC.MDB, c'est dans cette base de données que vous allez effectuer diverses requêtes action.

## A. Création d'une requête Mise à jour

Le directeur commercial de la société PAPETIERE a décidé de majorer de 10% le prix unitaire des articles de papeterie. Vous êtes chargé de modifier les prix unitaires.

Plutôt que de calculer manuellement les prix unitaires pour les articles de papeterie et de les saisir vous allez, grâce à une requête Mise à jour, faire la modification automatiquement.

## **MODE OPERATOIRE :**

- 1. 1. Créer une nouvelle requête fondée sur les tables *PRODUITS* et *CATEGORIE*
- 2. 2. Faites glisser les champs CODEART, DESIGNART, LIBELLECAT et PUHT

3. 3. Mettez le critère : Papeterie pour le champ *LIBELLE CATEGORIE* 

| Requête<br>ran<br>coc<br>DES<br>TVA<br>PUH | I:Requiète Séle | Etion                |                                                                                                    |           |
|--------------------------------------------|-----------------|----------------------|----------------------------------------------------------------------------------------------------|-----------|
|                                            | Freezent        | PERTIFICANT          |                                                                                                    | Incom     |
| Table:                                     | PRODUIT         | DESIGNARI<br>DECIDIT | CATEGODIE                                                                                                    | PROPUTT   |
| Tri :                                      | TIMEDI          | TROUGH               | SHITTER STATE                                                                                                    | 110000001 |
| Afficher 1                                 |                 | 2                    | M                                                                                                    | R R       |
| Critères :                                 |                 |                      | "Papeterie"                                                                                                    | 1 Land    |
| QU :                                       |                 | 11                   | and the second second sec | 1         |

- 4. 4. Visualisez la requête en mode Feuille de données pour vérifier que vous n'avez que les enregistrements relatifs aux articles de papeterie
- 6. 6. Dans la grille d'interrogation, **saisissez** la formule suivante sur la ligne mise à jour et en dessous du champ Prix unitaire :

[PUHT]\*1.10

| Champ :       | CODEART                | DESIGNART | LIBELLECAT  | PUHT        |
|---------------|------------------------|-----------|-------------|-------------|
| Table :       | PRODUIT                | PRODUIT   | CATEGORIE   | DRODU IT    |
| Mise à jour : | Contract Object with t |           |             | [PUHT]*1.10 |
| Critères :    |                        |           | "Papeterie" |             |
|               |                        |           | 1 22        |             |

7. 7. **Exécutez** la requête (Menu **Requête Exécuter** et **visualisez** le résultat : les prix ont augmentés de 10% (de 12,60 F ils sont passés à 13,86 F)

Avant exécution de la requête

| Ramette papier multi<br>usages | 45.00 F | Papeterie |
|--------------------------------|---------|-----------|
| Papier qualité photo /20       | 58.00 F | Papeterie |

Après exécution de la requête

| Ramette papier multi<br>usages | 49.50 F | Papeterie |
|--------------------------------|---------|-----------|
| Papier qualité photo /20       | 63.80 F | Papeterie |

- 8. 8. Enregistrez la requête sous le nom : REQ MISE A JOUR TARIF
- 9. 9. Fermez la requête
- 10.10. Exécutez de nouveau la requête : Que se passe-t-il ?

## B. CREER UNE REQUETE SUPPRESSION

On veut supprimer la commande n° 4 (qui a été annulée par le client) :

- 1. 1. Créez une nouvelle requête fondée sur la table commande
- 2. 2. Faites glisser tous les champs
- 3. 3. Saisissez le critère de sélection en dessous du champ NOCOM : 4
- 4. 4. Visualisez la requête

## **NOCOM DATECOM CODECLI** 00004 19/03/2001 6

- 5. 5. En mode création, **activez** le menu *Requête Suppression* ou cliquez sur le bouton
- 6. 6. **Exécutez** la requête. Un message vous informe que la suppression va être définitive :

| Microsoft | Access                                                                                                    |
|-----------|----------------------------------------------------------------------------------------------------|
|           | Vous allez supprimer 1 ligne(s) de la table spécifiée.<br>Dès que vous aurez cliqué sur Oul, il vous sera impossible d'utiliser la commande<br>Annuler pour supprimer les modifications.<br>Étes-vous stir de vouloir supprimer les enregistrements sélectionnés ?<br>Non |

Confirmez la suppression en cliquant sur oui Mais un message d'erreur s'affiche :

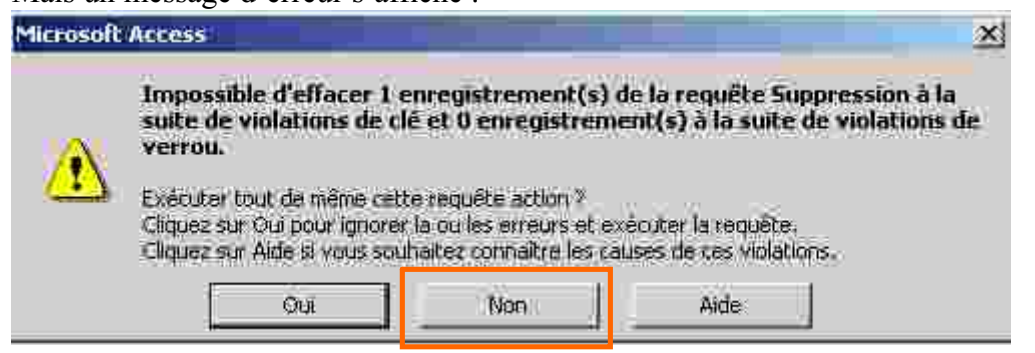

Annulez l'opération en cliquant sur le bouton Non

## <u>Remède :</u>

Lors de la création des relations entre la table commande (côté UN de la relation) et la table LIGNE COMMANDE (Côté PLUSIEURS) Vous avez demandé à ACCESS d'appliquer l'intégrité référentielle : Pour pouvoir supprimer une enregistrement de la table côté UN, il faut d'abord supprimer les enregistrements liés de la table côté PLUSIEURS.

Dans l'exemple il faudrait créer deux requêtes :

- la première pour supprimer les enregistrements de la table LIGNE COMMANDE pour lesquels le champ NO COM=4
- la deuxième pour supprimer les enregistrements de la table LIGNE COMMANDE pour lesquels le champ NO COM=4

#### C'EST LOURD A FAIRE !

Heureusement, il existe une autre possibilité :

- • Enregistrez la requête sous le nom : *REQ SUPPRESSION D'UNE COMMANDE*
- • Fermez la requête
- • Cliquez sur le menu Edition Relation
- • **Double cliquez** sur la relation (sur le trait) entre *COMMANDE et LIGNE COMMANDE*
- Cochez la case Effacer en cascade (ainsi quand on supprimera une commande, toutes les lignes de commandes seront automatiquement supprimées)

| COMMANDE LIGNECOMMANDE Annulier<br>NOCOM Annulier<br>NOCOM Annulier<br>Type jointure<br>Nouvelle relation.<br>Nouvelle relation.<br>Nouvelle relation.<br>Fracer en cascade les enregistrements correspondants                                                                                                    | TANK WAAR WILLOWAAR AND A SAME AND A | and the second second se |
|----------------------------------------------------------------------------------------------------|--------------------------------------|----------------------------------------------------------------------------------------------------|
| VOICOM NOICOM Arinuler<br>Type jointure<br>IV Appliquer l'intégrité référentielle<br>IV Mettre à jour en cascade les champs correspondants<br>IV Effacer en cascade les enregistrements correspondants                                                                                                    |                                      |                                                                                                    |
| I✓ Appliquer l'intégrité référentielle       Nouvelle relation.         I✓ Appliquer l'intégrité référentielle       Nouvelle relation.         I✓ Mettre à jour en cascade les champs correspondants       Fracer en cascade les enregistrements correspondants                                                         | NOCOM                                | Annuller                                                                                                    |
| IV Appliquer l'intégrité référentielle       Nouvelle relation.         IV Appliquer l'intégrité référentielle       Nouvelle relation.         IV Mettre à jour en cascade les champs correspondants       Nouvelle relation.         IV Effacer en cascade les enregistrements correspondants       Nouvelle relation. |                                      | Typë jainturë                                                                                                    |
| <ul> <li>IV Appliquer l'intégrité référentielle</li> <li>Mettre à jour en cascade les champs correspondants</li> <li>IV Effacer en cascade les anregistrements correspondants</li> </ul>                                                                                                    | <u>_</u>                             | Nouvelle relation.                                                                                                    |
| <ul> <li>Mettre à jour en cascade les champs correspondants</li> <li>Effacer en cascade les enregistrements correspondants</li> </ul>                                                                                                    | référentielle -                      |                                                                                                    |
| Effacer en cascade les enregistrements correspondants                                                                                                    | ascade les champs correspondants     |                                                                                                    |
|                                                                                                    | a les enregistrements correspondants |                                                                                                    |
|                                                                                                    |                                      | NOCOM     NOCOM     Aréférentielle     ascade les champs correspondants     les enregistrements correspondants                                                                                                    |

- © Validez puis fermez la fenêtre Relation
- Dans la fenêtre Base de données, sélectionnez la requête REQ SUPPRESSION D'UNE COMMANDE
- © **Exécutez** la requête en cliquant sur le bouton Ouvrir (La suppression est effective)
- © Ouvrez successivement les tables COMMANDE et LIGNE COMMANDE pour vérifier que la commande n° 4 a bien été supprimée.